## CAMPUS-CENTER

## Anleitung zur Online-Bewerbung für die Lehramtsstudiengänge

## Bewerbungsbeispiel: Lehramt für Sekundarstufe I und II

1. Rufen Sie die Website <u>www.uni-hamburg.de/online-bewerbung</u> auf und klicken Sie auf "Bewerberaccount anlegen".

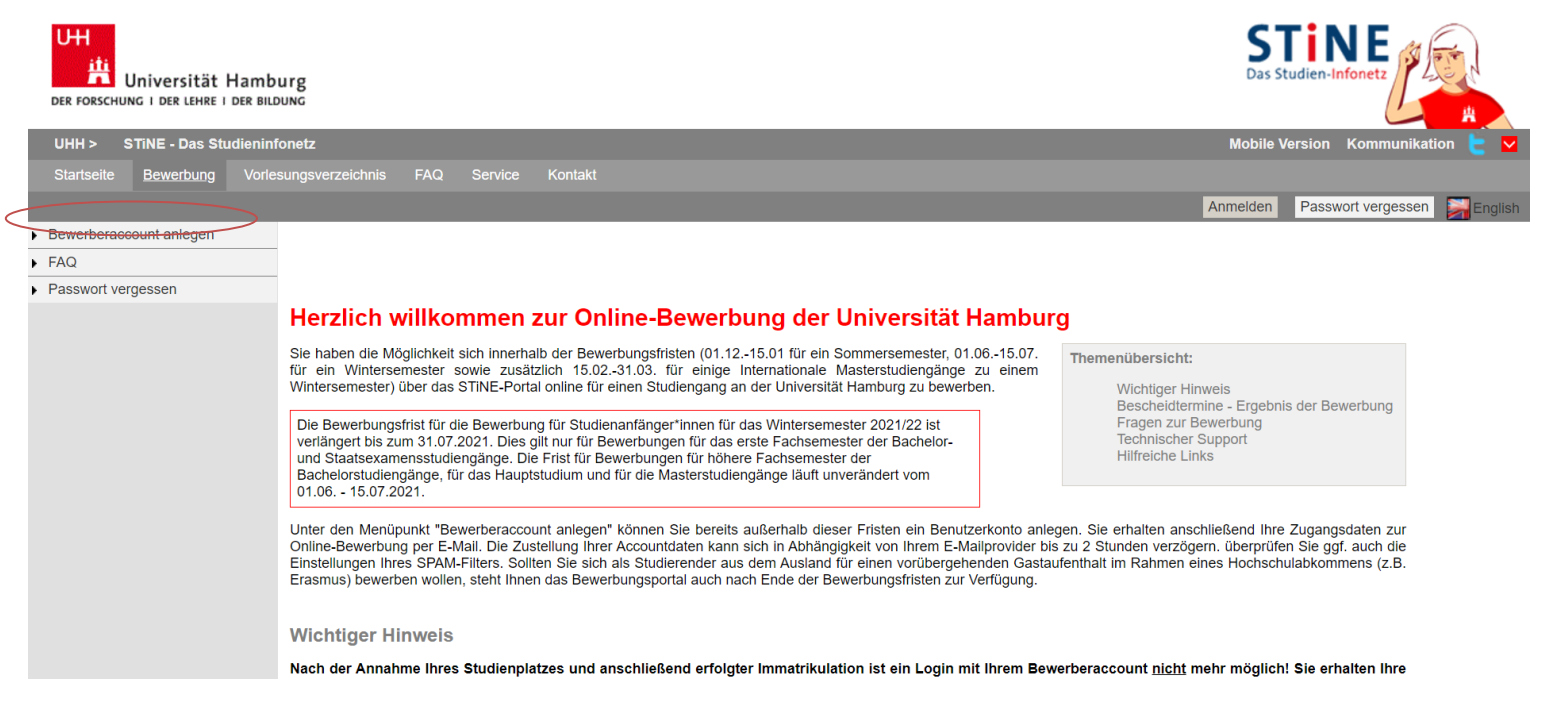

2. Beantragen Sie ein Bewerberkonto. Pflichtfelder sind durch ein Sternchen (\*) gekennzeichnet. Anschließend klicken Sie auf "Konto anlegen". Namenszusätze (von, de, zu) können Sie später eingeben. Achten Sie bitte auf die richtige Schreibweise Ihres Namens, da dieser auch für die Immatrikulation übernommen wird!

| UH<br>iti<br>Universität Ham<br>der forschung i der lehre i der b | burg                                                                                                    |                                                                           |                                                                                                    | STINE<br>Das Studien-Infonetz   |
|-------------------------------------------------------------------|----------------------------------------------------------------------------------------------------|---------------------------------------------------------------------------|----------------------------------------------------------------------------------------------------|---------------------------------|
| UHH > STINE - Das Studieni                                        | nfonetz                                                                                                    |                                                                           |                                                                                                    | Mobile Version Kommunikation 눝  |
| Startseite <u>Bewerbung</u> Vor                                   |                                                                                                    |                                                                           |                                                                                                    |                                 |
|                                                                   |                                                                                                    |                                                                           |                                                                                                    | Anmelden Passwort vergessen Sen |
| Bewerberaccount anlegen                                           |                                                                                                    |                                                                           |                                                                                                    |                                 |
| FAQ     Pacquert versesses                                        | Neues Rewerberkente erstellen                                                                                                    |                                                                           |                                                                                                    |                                 |
| Passwort vergessen                                                | Nedes Bewerberkonto erstenen                                                                                                    |                                                                           |                                                                                                    |                                 |
|                                                                   | wichtiger Hinweis: Durch den Button Konto anlegen wird ein Accou                                                                        | Int generiert und Sie erklaren sich damit e                               | einverstanden elektronisch mit der Universität Hamburg zu kommunizieren.                                                                           |                                 |
|                                                                   | Störung bei der Benutzung von Microsoft e-Mail-Adressen (Outloo<br>sich das Bewerberkonto daher nach Möglichkeit mit einer E-Mail-Adres | /k, Hotmail, Live): Bei der Nutzung von<br>se eines anderen Anbieters an. | Microsoft-E-Mail-Adressen kommt es aktuell zu starken Verzögerungen (von über einer Woche) bei der Zustellung unserer Nachrichten. Bitte legen Sie |                                 |
|                                                                   |                                                                                                    |                                                                           |                                                                                                    |                                 |
|                                                                   |                                                                                                    |                                                                           |                                                                                                    |                                 |
|                                                                   | Pflichtfelder sind mit einem Sternchen (*) markiert                                                                                     |                                                                           |                                                                                                    |                                 |
|                                                                   |                                                                                                    |                                                                           |                                                                                                    |                                 |
|                                                                   | Bewerherdaten                                                                                                    |                                                                           |                                                                                                    |                                 |
|                                                                   | Anrede*                                                                                                    |                                                                           |                                                                                                    |                                 |
|                                                                   |                                                                                                    |                                                                           |                                                                                                    |                                 |
|                                                                   | vorname*                                                                                                    |                                                                           |                                                                                                    |                                 |
|                                                                   | Weitere Vornamen                                                                                                    |                                                                           |                                                                                                    |                                 |
|                                                                   | Nachname*                                                                                                    |                                                                           |                                                                                                    |                                 |
|                                                                   | Geburtsname                                                                                                    |                                                                           |                                                                                                    |                                 |
|                                                                   |                                                                                                    |                                                                           |                                                                                                    |                                 |
|                                                                   | Gebunsdatum                                                                                                    | (11.000.000)                                                              |                                                                                                    |                                 |
|                                                                   | Geburtsort                                                                                                    |                                                                           |                                                                                                    |                                 |
|                                                                   | Geburtsland*                                                                                                    | $\checkmark$                                                              |                                                                                                    |                                 |
|                                                                   | E-Mail*                                                                                                    |                                                                           | Ihre E-Mail-Adresse ist Ihre Kennung.                                                                                                    |                                 |
|                                                                   | E Mail Winderbelunet                                                                                                    |                                                                           |                                                                                                    |                                 |
|                                                                   | E-wai Wiedemolding*                                                                                                    |                                                                           |                                                                                                    |                                 |
|                                                                   | Konto anlegen                                                                                                    |                                                                           |                                                                                                    |                                 |
|                                                                   | Rono onogon                                                                                                    |                                                                           |                                                                                                    |                                 |
|                                                                   | $\sim$                                                                                                    |                                                                           |                                                                                                    |                                 |

3. Überprüfen Sie Ihre E-Mails, um Ihre Bewerberaccount-Daten zu erhalten. Überprüfen Sie auch Ihren SPAM-Ordner. Wenn Sie Ihre E-Mail erhalten haben, folgen Sie dem darin enthaltenen Link. Bei Ihrem ersten Log-in werden Sie aufgefordert, Ihr Kennwort zu ändern und eine Sicherheitsfrage mit Antwort anzugeben. Klicken Sie anschließend auf "Abschicken".

| UH<br>Universität Ham<br>DER FORSCHUNG I DER LEHRE I DER B | burg<br>NDUNG                                                                                                    | Das Studien-Infonetz                                                                  |
|------------------------------------------------------------|----------------------------------------------------------------------------------------------------|---------------------------------------------------------------------------------------|
| UHH > STINE - Das Studienin                                | nfonetz                                                                                                    | Mobile Version Kommunikation 🝃 🔽                                                      |
|                                                            |                                                                                                    | English Abmelden                                                                      |
|                                                            | Name: Testy McTest am: 02.06.2019 um: 18:33 Uhr                                                                                                    |                                                                                       |
|                                                            | Kennwort und Sicherheitsabfrage bearbeiten                                                                                                    |                                                                                       |
|                                                            | Hinweis:<br>Bitte ändern Sie Ihr Passwort und geben Sie eine Sicherheitsfrage ein.<br>Beim Passwort wird zwischen Groß- und Kleinschreibung unterschieden: "SchwarzBrot91" und "schwarzBrot91" sind zwei verschiedene Kennwör<br>Die Sicherheitsfrage besteht aus einer Frage und einer dazu passenden geheimen Sicherheitsantwort. Bitte wählen Sie eine Frage, auf die nur<br>später nicht mehr angezeigt werden. Die Sicherheitsfrage wird Inene bein Antorderen eines neuen Kennworts gestellt. | ter.<br>Sie Antwort geben können. Ihre Sicherheitsantwort wird verschlüsselt und kann |
|                                                            | Das neue Kennwort muss folgenden Regeln entsprechen:                                                                                                    |                                                                                       |
|                                                            | Die Länge muss mindestens sieben Zeichen betragen.     Es muss mindestens ein Großbuchstabe, ein Kleinbuchstabe und eine Ziffer enthalten sein.     Das System unterscheidet zwischen Groß- und Kleinschreibung.     Verwenden Sie keine gängigen Worte (wie gehem oder kenmort).     Ihr neues Passwort muss sich von den letzten 24 genutzen Kennworthern unterscheiden.     Ihr Passwort darf keine wesentlichen Teile Ihres Namens oder Ihrer Benutzerkennung enthalten.                        |                                                                                       |
|                                                            |                                                                                                    |                                                                                       |
|                                                            |                                                                                                    | Abschicken                                                                            |
|                                                            | Aktuelles Kennwort                                                                                                    |                                                                                       |
|                                                            | Neues Kennwort                                                                                                    |                                                                                       |
|                                                            | Neues Kennwort wiederholen                                                                                                    |                                                                                       |
|                                                            | Sicherheitsfrage (max. Zeichen: 200)                                                                                                    |                                                                                       |
|                                                            | Sicherheitsantwort (max. Zeichen: 50)                                                                                                    |                                                                                       |
|                                                            |                                                                                                    |                                                                                       |

4. Anschließend werden Sie zur Log-in-Maske weitergleitet. Bitte geben Sie hier Ihr eben gewähltes Passwort ein.

| LOGIN           |  |
|-----------------|--|
| 5               |  |
|                 |  |
|                 |  |
| Benutzerkennung |  |
| Benutzername    |  |
| Passwort        |  |
| Passwort        |  |

 Beantworten Sie die Fragen zu Ihrer Staatsangehörigkeit und Ihrer Hochschulzugangsberechtigung und klicken Sie auf "Speichern". Bei doppelter Staatsbürgerschaft geben Sie die deutsche oder europäische Staatsangehörigkeit an.

Beachten Sie bitte auch die Hinweise zur deutschen Schule im Ausland und der Gleichstellung mit Deutschen bei einer Nicht-EU-Staatsangehörigkeit.

| UH<br>iiiiiiiiiiiiiiiiiiiiiiiiiiiiiiiiiiii | Dung<br>Dung                                                                                                    |   |
|--------------------------------------------|----------------------------------------------------------------------------------------------------|---|
| UHH > STINE - Das Studienin                | fonetz Mobile Version Kommunikation 👆                                                                                                    |   |
| Online-Bewerbung Bewerbung                 |                                                                                                    |   |
|                                            | English Abmelde                                                                                                    | n |
|                                            | Name: Hektor Rottweller am: 22.06.2021 um: 19:22 Uhr                                                                                                    |   |
|                                            | Herzlich willkommen zur Online-Bewerbung, Hektor Rottweiler!                                                                                                    |   |
|                                            | Bitte beachten Sie, dass nur Bewerbungen mit dem Status "Abgeschickt/Empfangen" für das aktuelle Bewerbungsverfahren an der Universität Hamburg berücksichtigt werden.                                                                                                    |   |
|                                            | Bewerbungen mit dem Status "Offen" werden hingegen nicht berücksichtigt.                                                                                                    |   |
|                                            | Bitte nutzen Sie zum Druck Ihres Online-Bewerbungsformulars die Druckfunktion Ihres Browsers (Datei > Drucken oder den Tastaturbefehl "Strg + P"). Wechseln Sie hierzu bitte zuvor, nach dem "Abschicken" Ihrer Bewerbung, über den Button "Drucken" in die Druckansicht. |   |
|                                            | Sie können jederzeit auf diese Seite der Bewerbung zurück gelangen, indem Sie links auf "Online-Bewerbung" klicken. In diesem Fall gehen alle nicht gespeicherten Angaben verloren.                                                                                       |   |
|                                            | Wenn Sie deutschen Bewerbenden gleichgestellt sind, wählen Sie bitte "EU/EWR" als Staatsangehörigkeit aus. Die Kriterien finden Sie hier.                                                                                                    |   |
|                                            | Hinweis für Juniorstudierende: Bitte geben Sie bei der Frage "In welchem Land haben Sie Ihre Hochschulzugangsberechtigung erworben?" das Land an, in dem Sie Ihre Hochschulzugangsberechtigung erwerben werden.                                                           |   |
|                                            | Meine Angaben                                                                                                    |   |
|                                            |                                                                                                    |   |
|                                            | Angaben zur Staatsangehörigkeit und Land der Hochschulzugangsberechtigung (HZB)<br>Information on citizenship and country of higher education entrance qualification                                                                                                    |   |
|                                            | Bitte geben Sie Ihre Staatsangehörigkeit an.<br>Soilten Sie über die deutsche Staatsangehörigkeit verfügen, ist diese hier auch im Falle mehrerer Staatsangehörigkeiten anzugeben.*                                                                                       |   |
|                                            | In welchem Land haben Sie litre Hochschulzugangsberechtigung erworben?*                                                                                                    |   |
|                                            | Es liegt noch keine Bewerbung von Ihnen vor.                                                                                                    |   |

6. Anschließend klicken Sie auf "Im Studienangebot suchen":

| Universität Hami<br>Der Forschung i der Lehre i der Bi | burg                                                                                                    |                                         | Das Studien-Infonetz       |          |
|--------------------------------------------------------|----------------------------------------------------------------------------------------------------|-----------------------------------------|----------------------------|----------|
| UHH > STINE - Das Studienin                            | ifonetz                                                                                                    |                                         | Mobile Version Kommunikati | ion 눝 🔽  |
| Online-Bewerbung Bewerbung                             |                                                                                                    |                                         |                            |          |
|                                                        |                                                                                                    |                                         | English                    | Abmelden |
|                                                        | Name: Hektor Rottweiler am: 22.06.2021 um: 19:22 Uhr                                                                                                    |                                         |                            |          |
|                                                        | Herzlich willkommen zur Online-Bewerbung, Hektor Rottweiler!                                                                                                    |                                         |                            |          |
|                                                        | Bitte beachten Sie, dass nur Bewerbungen mit dem Status "Abgeschickt/Empfangen" für das aktuelle Bewerbungsverfahren an der Universität Hamburg berü                                                                  | cksichtigt werden.                      |                            |          |
|                                                        | Bewerbungen mit dem Status "Offen" werden hingegen nicht berücksichtigt.                                                                                                    |                                         |                            |          |
|                                                        | Bitte nutzen Sie zum Druck ihres Online-Bewerbungsformulars die Druckfunktion Ihres Browsers (Datei > Drucken oder den Tastaturbefehl "Strg + P"). Wecht<br>Bewerbung, über den Button "Drucken" in die Druckansicht. | seln Sie hierzu bitte zuvor, nach dem " | Abschicken" Ihrer          |          |
|                                                        | Sie können jederzeit auf diese Seite der Bewerbung zurück gelangen, indem Sie links auf "Online-Bewerbung" klicken. In diesem Fall gehen alle nicht gespei                                                            | cherten Angaben verloren.               |                            |          |
|                                                        | Wenn Sie deutschen Bewerbenden gleichgestellt sind, wählen Sie bitte "EU/EWR" als Staatsangehörigkeit aus. Die Kriterien finden Sie hier.                                                                             |                                         |                            |          |
|                                                        | Hinweis für Juniorstudierende: Bitte geben Sie bei der Frage "In welchem Land haben Sie Ihre Hochschulzugangsberechtigung erworben?" das Land an, in<br>werden.                                                       | n dem Sie Ihre Hochschulzugangsber      | echtigung erwerben         |          |
|                                                        | Meine Angaben                                                                                                    |                                         |                            |          |
|                                                        |                                                                                                    |                                         | Zurücksetzen               |          |
|                                                        | Angaben zur Staatsangehörigkeit und Land der Hochschulzugangsberechtigung (HZB)<br>Information on citizenship and country of higher education entrance qualification                                                  |                                         |                            |          |
|                                                        | Bitte geben Sie Ihre Staatsangehörigkeit an.<br>Sollten Sie über die deutsche Staatsangehörigkeit verfügen, ist diese hier auch im Falle mehrerer Staatsangehörigkeiten anzugeben.*                                   | EU/EWR                                  | ~                          |          |
|                                                        | In welchem Land haben Sie Ihre Hochschulzugangsberechtigung erworben?*                                                                                                    | EU/EWR                                  | ~                          |          |
|                                                        | Es liegt noch keine Bewerbung von Ihnen vor.                                                                                                    |                                         |                            |          |

 Wählen Sie als Studiengang "Erziehungswissenschaft/Lehramt" aus und als Abschlussart den Bachelor Ihres gewünschten Lehramtstyps und klicken dann auf "Suchen".
 Achten Sie darauf, dass Sie den Treffer mit der Abschlussart Bachelor und als Studienanfänger\*in das 1. Fachsemester auswählen, dann klicken Sie auf "Bewerben".

| UH<br>iii<br>Universität Hamb<br>Der Forschung I der Lehre I der Bill | urg                                                                                                    |                                                                                                    |                                                                    |                                                                                                    | STINE<br>Das Studien-Infonetz    |
|-----------------------------------------------------------------------|----------------------------------------------------------------------------------------------------|----------------------------------------------------------------------------------------------------|--------------------------------------------------------------------|----------------------------------------------------------------------------------------------------|----------------------------------|
| UHH > STINE - Das Studienin                                           | fonetz                                                                                                    |                                                                                                    |                                                                    |                                                                                                    | Mobile Version Kommunikation 는 🔽 |
| Online-Bewerbung Bewerbung                                            |                                                                                                    |                                                                                                    |                                                                    |                                                                                                    |                                  |
|                                                                       |                                                                                                    |                                                                                                    |                                                                    |                                                                                                    | English Abmelden                 |
|                                                                       | Name: Frank Jacson am: 25.06.202                                                                                | l um: 12:40 Uhr                                                                                                    |                                                                    |                                                                                                    |                                  |
|                                                                       | Im Studienangebot s                                                                                             | uchen                                                                                                    |                                                                    |                                                                                                    |                                  |
|                                                                       | Hinweis für Lehramtsbew                                                                                         | erber*innen:                                                                                                    |                                                                    |                                                                                                    |                                  |
|                                                                       | Bewerberinnen und Bewerber, die sie<br>und starten dann das Bewerbungsve<br>Im weiteren Verlauf der Online-Bewe | ch für einen Lehramt-Studiengang interes<br>rfahren für die gewünschte Schulform.<br>rbung gibt es im Abschnitt "Angaben zun | ssieren, suchen im Studienangeb<br>n angestrebten Studiengang" dan | of enhveder zunächst nach ihrem Unterrichtsfach (z.B. Englisch/Lehramt, Deutsch/Lehramt, Chemie/Lehramt) oder nach Erziehungswissenschaft/Lehramt<br>In die Möglichkeit, ein zweites Unterrichtsfach zu wählen, wenn die Studienstruktur dies vorsieht. |                                  |
|                                                                       | Wenn Sie Lehramt an Beruflichen So<br>Wissenschaften".                                                          | hulen in der beruflichen Fachrichtung Ba                                                                                     | utechnik, Elektrotechnik-Infor                                     | nationstechnik, Holztechnik, Medientechnik oder Metalltechnik studieren möchten, wählen Sie bitte den Studiengang "Gewerblich-Technische                                                                                                    |                                  |
|                                                                       | Hinweis für eine Bewerbu                                                                                        | ng zum Juniorstudium:                                                                                                    |                                                                    |                                                                                                    |                                  |
|                                                                       | Wählen Sie im Feld Abschlussart bi                                                                              | tte "Juniorstudium" aus. Sie können dan:                                                                                     | ach entweder noch ein Fach aus                                     | vählen, oder mit der Funktion "Suchen" alle im Juniorstudium verfügbaren Studiengänge anzeigen lassen.                                                                                                    |                                  |
|                                                                       | Suchkriterien                                                                                                   |                                                                                                    |                                                                    |                                                                                                    |                                  |
|                                                                       | Fach                                                                                                    | Erziehungswissenschaft/Lehramt                                                                                               | ~                                                                  | Hier können Sie das Studienangebot auf das Fach einschränken, das Sie studieren möchten.                                                                                                    |                                  |
|                                                                       | Zulassungsbeschränkung                                                                                          | Alle 🗸                                                                                                    |                                                                    | Hier können Sie das Studienangebot auf zulassungsfreie oder zulassungsbeschränkte Fächer einschränken.                                                                                                    |                                  |
|                                                                       | Abschlussart                                                                                                    | Bachelor-Lehramt - Sekundarstufe I un                                                                                        | nd II 🗸 🗸                                                          | Hier können Sie das Studienangebot auf den Abschluss einschränken, den Sie erwerben möchten.                                                                                                    |                                  |
|                                                                       | Fachsemester                                                                                                    |                                                                                                    |                                                                    | Hier können Sie das Studienangebot auf das Fachsemester einschränken, für das Sie sich bewerben möchten.                                                                                                    |                                  |
|                                                                       | Semester                                                                                                    | Alle 🗸                                                                                                    |                                                                    | Hier können Sie das Studienangebot auf das Semester einschränken, für das Sie sich bewerben möchten.                                                                                                    |                                  |
|                                                                       | Suchen Zurücksetzen                                                                                             |                                                                                                    |                                                                    |                                                                                                    |                                  |
|                                                                       | Suchergebnis                                                                                                    |                                                                                                    |                                                                    |                                                                                                    |                                  |
|                                                                       | Abschlussart                                                                                                    | Fach                                                                                                    | Fachsomester Aktion                                                | Hinweis                                                                                                    |                                  |
| <                                                                     | Bachelor-Lehramt - Sekundarstufe I<br>und II                                                                    | (WiSe 21/22,<br>zulassungsbeschränkt)                                                                                        | 1 Bewerben                                                         | Nauptfach - für Bewerberinnen und Bewerber, die ihr Studium ab dem ersten Fachsemester aufnehmen möchten und den angestrebten Studiengang<br>och nicht studiert haben.                                                                                  |                                  |
|                                                                       |                                                                                                    |                                                                                                    |                                                                    |                                                                                                    |                                  |

8. Sie befinden sich nun im elektronischen Bewerbungsformular. Unter "Bewerbungsstand" finden Sie Ihre persönliche Bewerbernummer. Diese Nummer benötigen Sie bei technischen oder inhaltlichen Fragen zu Ihrer Online-Bewerbung.

Klicken Sie auf "Einleitung" und füllen Sie das Bewerbungsformular aus. Eingegebene Daten können Sie jederzeit mit einem Klick auf "Speichern" unterhalb des Formulars abspeichern.

| iNE - Das Studieninf | ionetz                                                                                                    | Mobile Version Kommun |
|----------------------|----------------------------------------------------------------------------------------------------|-----------------------|
| bung Bewerbung       |                                                                                                    |                       |
|                      |                                                                                                    | Eng                   |
|                      | Name: Frank Jacson am: 25.06.2021 um: 12:40 Uhr                                                                                                    |                       |
|                      | II Bachelor-LA - Lehramt der Sekundarstufe I und II (Erstsemester) - WiSe 21/22                                                                                                    |                       |
|                      | 1. Bitte lesen Ste die Bewerbungsinformationen zur Online-Bewerbung (s.u.), bewor Ste mit dem Ausfüllen der Online-Bewerbung beginnen. Dort finden Sie verbindliche Informationen zu Ihrer Bewerbung<br>Für Bacheiorigrundständige Studengänge zum 1. Fachsemester/Haupbtudumt. https://www.uri-hamburg.de/campuscenter/studienorganisation/formulare-informationenzu Ihrer Bewerbung-hfs.pdf<br>Für Bacheiorigrundständige Studengänge zum höheren Fachsemester/Haupbtudumt. https://www.uri-hamburg.de/campuscenter/studienorganisation/formulare-informationenze/blaetter/informationen-online-bewerbung-hfs.pdf<br>Für Bacheiorigrundständige Studengänge: www.uri-hamburg.de/tifto-master<br>Für Master- und Junionstudumt. www.uri-hamburg.de/tifto-master<br>Für die Bewerbung zu einem Junionstudumt. www.uri-hamburg.de/spt                                                                                                    |                       |
|                      | 2 Fullen bie die Abschmite aus und beschnen dade die Erbalterungen auf der frechten bete. Mit, Verleift gelangen sie in den einschsten Abschmit. Die konnen jederzeit auf diese seite zurückgeangen, nehm sie oden ims auf "Umner-gewertungs nicken. In diesen Fallighein allei nicht gespeichten Dahen verloren. Nach auf "Umner-gewertungs nicken. In diesen Fallighein allei nicht gespeichten Dahen verloren verloren. Verleicht gespeichten Dahen verloren. Auf vollstandigiest geprüft werden, berutzen Sie hierfür den Button Auf Vollstandigiest geprüft werden. Berutzen Sie hierfür den Button Auf Vollstandigiest geprüft. Bitte beachten Sie, dass nur Bewerbungen mit dem Status "AbgeschicktEmpfangen" für das aktuelle Bewerbungsverfahren der Universität Hamburg hertrückschrüftigt werden. Nach Abschlichen der Bewerbungen mit dem Status "AbgeschicktEmpfangen" für das aktuelle Bewerbungsverfahren der Universität Hamburg hertrückschrüftigt. Bitte geheren Sie auf "Beiner Button "Abschlichen der Bewerbungen mit dem Status "Abgeschickten der Universität Hamburg hertrückschrüftigt. Bitte geheren Sie auf "Bewerbungen mit dem Status "Abgeschickten der Geheren Button Auf vollstandigiest. Bitte beachten Sie das Bewerbungen mit dem Status "Abgeschickten der Geheren Button Auf vollstandigiest. Bitte beachten Sie das Bewerbungen mit dem Status "Abgeschickten der Geheren Bewerbungen für das aktuelle Bewerbungen Bewerbungen Bewerb                                                                                                    |                       |
|                      | Uninebewerdung zur Verngung steinen, frauchen sie keine Lokamente uberzusatziche Wege einreichen.<br>6. Db Sie bereits zur Bewerkung Unterlagen einreichen müssen, einhehmen Sie bit der Verste Neuenhamburg de/bewerbungsunterlagen. Für Bewerbungen für das erste Fachsemester eines Bachelor- oder Staatsevamensstudiengangs sowie für<br>Sonderanträge erfolgt das Einreichen der Unterlagen per Upload im Bewerbungsformular. Wenn Sie Ihre Bewerbung ohne einen Dokumentenupload absenden können, ist in Ihrem Fall kein Upload erforderlich.                                                                                                    |                       |
|                      | OnlineDeverdung zur Verugung stelen, prauchen sie keine Dokumente uber zustatziche Wege einreichen.<br>6. Ob Sie vereits zur Beverbung Unterlagen einreichen müssen, einrehmem Sie bit der Stele www.nih-hanburg de/beverbungsunterlagen. Für Beverbungen für das erste Fachsemester eines Bachelor- oder Staatsexamensstudiengangs sowie für<br>Sonderanträge erfolgt das Einreichen der Unterlagen per Upload im Beverbungsformular. Wern Sie ihre Beverbung ohne einen Dokumenterlupibad absenden können, ist in Ihrem Fall kein Upload erforderlich.<br>Abschnitte                                                                                                    | 1                     |
|                      | Oninebeverbung zur Verbuging stellen, frauchen sie keine Dokumente uber zustatziche Wege erriechen.<br>6. Ob Sie vereits zur Beverbung Unterlagen einerlichen missen, einderhams Sie bit der Stelle www.nih.amburg de/beverbungsunterlagen. Für Beverbungen für das erste Fachsemester eines Bachelör- oder Staatse-amensstudiengangs sowie für<br>Sonderanträge erfolgt das Einreichen der Unterlagen per Upload im Beverbungstormular. Wein Sie Ihre Beverbung ohne einen Dokumentenupload absenden können, ist in Ihrem Fall kein Upload erforderlich.<br>Abschnitte<br>Bezeichnung Status                                                                                                    | l                     |
|                      | CinineBeiverbung zur Verligung Stefen / Bauchers is einer Dokumente uner zusatzucher Wege einreichen.<br>6. 05 bis der einz zur Verligung Interlagen einreichen müssen, einrechnen Sie bate werk unterbung der beverbung einne einen Dokumenterupplad absenden können, ist in Ihrem Fall kein Uplaad erforderlich. Abschnitte Bezeichnung Einretung Status Einretung Status                                                                                                    |                       |
| c                    | Conindeeverbung zur Verbuging steller, brauchet sie keine Dokumente uer zustatziche Wege einreichen. 6. Ob sie verbit zur Bewerbungen Untertagen erreichen müssen, einrehmem Sie bit der Wele wink unterhandigen. Für Bewerbungen für das erste Fachsemster eines Bachelor- oder Staatsexamensstudiengangs sowie für Sonderantäge erfolgt Gas Einreichen der Unterlagen per Upload im Bewerbungsbonular. Wem Sie ihre Bewerbung ohne einen Dokumenterupload absenden kömnen, ist in ihrem Fall ken Upload erfordertich.  Abschnitte Bezeichnung Status Einreichen Persönliche Angaben                                                                                                    | -                     |
| ¢                    | OnlineDevelopment of the term of the term of the term of the term of the term of the term of the term of the term of the term of the term of the term of the term of the term of term of the term of term of term                                                                                                    |                       |
| ¢                    | Consequences of the second second sec                                                                                                    |                       |
|                      | Co Do Servets zur Bewerbunge zur Verlugung Stefen / sauchen zur seine Dokumente uner zusatzucher Wege einrechen.     Co Do Servets zur Bewerbungen Untersagen ernechten mössen, einrechen Zur Seinerber einres Bachelor- oder Staatsexamensstudiengangs sowie für Sonderantäge erlogt das Einreichen der Unterlagen per Upload im Bewerbungsbinnular. Wem Sie ihre Bewerbung ohne einen Dokumentenupload absenden können, ist in ihrem Fall kein Upload erfordertich.                                                                                                    |                       |
| ¢                    | Co Dis benefiz ur Wendung steller, saucher se keine Dokumente uber zustatziche wege einrechnen.     Co Dis beitz ur Wendung steller, saucher müssen, mitternen mitternen weiternen mitternen weiternen mitternen weiternen mitternen weiternen mitternen weiternen mitternen weiternen weiternen we                                                                                                    |                       |
| (                    | biological Variaging Steller, dauchet sie keine Dokumete uer zustatziche Vege einechen     s. ob sie verst zur Bewerbungen für das erste Fachsemater eines Bacheter- oder Staatsexamensstudiengangs sowie für     Sonderantage erfogt das Einelchen der Unterlagen per Upload im Bewerbungsbinnutar. Wern Sie ihre Bewerbung ohne einen Dokumentenupload absenden können, ist in Ihrem Fall kein Upload erforderich.     Sonderantage erfogt das Einelchen der Unterlagen per Upload im Bewerbungsbinnutar. Wern Sie ihre Bewerbung ohne einen Dokumentenupload absenden können, ist in Ihrem Fall kein Upload erforderich.     Status     Einetung     Einetung     Einetung     Einetung     Status     Einetung     Angaben zu bisherigen Studiengang     Angaben zur Hochschutzugenstereteligung     Angaben zur Hochschutzugenstereteligung     Angaben zur Hochschutzugenstereteligung     Angaben zur Hochschutzugenstereteligung                                                                                                    |                       |
| ¢                    | Co Dis Berls zur Berloring Unterfagen ernichten mössen kehn Dokumente uber zugstzuchen Mössen kehne Dokumente ungsunterlagen. Für Berverbungen für das erste Fachsemaster eines Bachelor- oder Staatse-amensstudiengangs sowie für Sonderantäge erlogt das Eineichen der Unterfagen per Upload im Bewerbungsbinnular. Wenn Sie Ihre Bewerbung ohne erien Dokumenternupload absenden können, ist in Ihrem Fall kein Upload erforderich.                                                                                                    |                       |
| <                    | b. Co Se vertil zur Beweichung Unterlagen ernichten mössen wirden mössen wirden mössen wirden können Se kalke verken hanburg delbewerbungsunterlagen. Für Beweibungen für das erste Fachsemseter eines Bachelor- oder Staatsexamensstudiengangs sowie für Schreiter der Unterlagen ernichten mössen wirden mössen wirden mössen wirden mössen wirden mössen wirden mössen wirden mössen wirden mössen wirden der Unterlagen ernichten mössen wirden mössen wirden wirden unterlagen ernichten mössen wirden unterlagen bezeichnung delbewerbungstutientagen. Für Bewerbungen für das erste Fachsemseter eines Bachelor- oder Staatsexamensstudiengangs sowie für Schreiter der Unterlagen per Uptoad im Bewerbungstutientagen. Für Bewerbungen für das erste Fachsemseter eines Bachelor- oder Staatsexamensstudiengangs sowie für Schreiter der Unterlagen per Uptoad im Bewerbungstutientagen. Für Bewerbungen für das erste Fachsemseter eines Bachelor- oder Staatsexamensstudiengangs sowie für Schreiter der Unterlagen per Uptoad im Bewerbungstutientagen. Für Bewerbungen für das erste Fachsemseter eines Bachelor- oder Staatsexamensstudiengangs sowie für Schreiter der Unterlagen per Uptoad im Status Schreiter der Unterlagen per Uptoad im Bewerbungstutientagen. Für Bewerbungen für das erste Fachsemseter eines Bachelor- oder Staatsexamensstudiengangs sowie für Schreiter der Unterlagen per Uptoad im Status Schreiter der Unterlagen per Uptoad im Schreiter der Unterlagen per Uptoad ersten der Unterlagen per Uptoad ersten der Unterlagen pe                                                                                                    |                       |
| <                    | Dimeteriverbung zur Verhoging Steffen, fraucher sie keine Dokumeter uber zubstzuche Nege erholten.<br>6: Op sie weitz zur Bewerbung Untertigen erneichen missen, erholmen Sie bate weite zur Bewerbung ohne einen Dokumentenupload absenden können, ist in Ihrem Fall kein Upload erforderich.<br><b>Abschnitte</b><br>Bezeichnung<br>Persöhlten Angaben<br>Karresponderaderseine<br>Angaben zur Höchschultungangsberechtigung<br>Angaben zu nöchsrigen Studiengang<br>Batesichen Ausgesterechtigung<br>Angaben zur Höchschultungangsberechtigung<br>Bezeichnung<br>Angaben zur Höchschultungangsberechtigung<br>Bezeichnung<br>Angaben zur Höchschultungangsberechtigung<br>Bezeichnung<br>Angaben zur Höchschultungangsberechtigung<br>Bezeichnung<br>Bezeichnung<br>Bezei |                       |
| ¢                    | Benerichange erfogt ses Event Verbruging Stefen frauchet se keller Dokumeter under zugetziche Wege erfortenden.     Bonde anträge erfogt das Eineichen der Unkträgen per Upload im Bewerbungsbinnutz. Wein Sie ihre Bewerbung ohne erfen Dokumentenupload absenden können, ist in ihrem Fall kein Upload erforderich.     Bezeichnung     Bezeichnung     Bezeichnung     Status     Einetung     Persondenzahresse und kein sein kein Sie des Bezeichen Proteinen Proteinen Bezeichnungsbinnutz. Wein Sie ihre Bewerbung ohne erfen Dokumentenupload absenden können, ist in ihrem Fall kein Upload erforderich.     Status     Bezeichnung     Bezeichnung     Status     Findenn     Angaben Respertehten Studiengang     Angaben zur Hockschultzungsberechtigung     Angaben zur Hockschultzungsicheren Proteinen Proteinen P                                                                                                    |                       |

9. Lesen Sie die Einleitung und die Bewerbungsinfos unter <u>https://www.uni-hamburg.de/campuscenter/studienorganisation/formulare-informationsmerkblaetter/informationen-zur-onlinebewerbung.pdf</u>. Bestätigen Sie und klicken Sie auf "Weiter".

| UH<br>Universität Hamb<br>der Forschung i der Lehre i der Bild | urg                                                                                                    | STINE<br>Das Studien-Infonetz    |
|----------------------------------------------------------------|----------------------------------------------------------------------------------------------------|----------------------------------|
| UHH > STINE - Das Studieninf                                   | fonetz                                                                                                    | Mobile Version Kommunikation 눝 🔽 |
| Online-Bewerbung Bewerbung                                     |                                                                                                    |                                  |
|                                                                |                                                                                                    | English Abmelden                 |
|                                                                | Name: Frank Jacson am: 25.06.2021 um: 12.40 Uhr                                                                                                    |                                  |
|                                                                | Sie haben 0 von 9 Abschnitter komplett ausgefüllt.                                                                                                    |                                  |
|                                                                | II Bachelor-LA - Lehramt der Sekundarstufe I und II (Erstsemester) - WiSe 21/22                                                                                                    |                                  |
|                                                                | Einleitung                                                                                                    |                                  |
|                                                                | Bitte lesen Sie die Bewerbungsinformationen zur Online-Bewerbung unter www.uni-hamburg.derbewerbungsinfo-bachelor, bevor Sie mit dem Ausfulien der Online-Bewerbung beginnen. Dort finden Sie verbindliche Informationen zu Ihrer Bewerbung                                                                                                    |                                  |
|                                                                | Füllen Sie die Abschnitte aus und beachten dabei die Erläuferungen auf der rechten Seite. Mit "Welter" gelangen Sie in den nächsten Abschnitt. Sie können jederzeit auf diese Seite zurückgelangen, indem sie oben links auf "Online-Bewerbung" klicken.<br>In diesem Fall gehen alle nicht gespeicherten Daten verloren.                                                                                                    |                                  |
|                                                                | Bevor Sie die Online-Bewerbung abschicken können, müssen die Angaben auf Vollständigkeit geprüft werden; benutzen Sie hierfür den Button "Auf Vollständigkeit prüfen". Fehlende Angaben werden nochmals zur Ergänzung angezeigt.                                                                                                    |                                  |
|                                                                | Übermitteln Sie Ihre Online-Bewerbung an die Universität Hamburg mit dem Button "Abschicken" am Ende der Bewerbungsübersicht.                                                                                                    |                                  |
|                                                                | Nach Abschlickan der Online-Bewerbung ist keine Änderung mehr möglich.<br>Bitte beachten Sie, dass nur Online-Bewerbungen mit dem Status "Offen" werden nicht berücksichtigt. Bitte<br>gehen Sie auf, Bearbalten" und schluten Sie die Online-Bewerbung au.                                                                                                    |                                  |
|                                                                | Ob Sie bereits zur Bewerbung Unterlagen einreichen müssen entnehmen Sie bitte der Seite www.uni-hamburg de/bewerbungsunterlagen und den Bewerbungsinformationen zur Online-Bewerbung unter www.uni-hamburg de/info-bachelor                                                                                                    |                                  |
|                                                                | Die zu ihrem Antrag auf Zulassigen Sonderanträge sind gesonderte Anträge, die auch auf allen welteren Seiten zur Verfügung stehen, bitte lesen Sie vor dem Ausfullen eines Sonderanträges in jedem Fall hier das Merkblatt zu Sonderanträgen. Ihr<br>Sonderanträg steht immer im Zusammenhang mit dem Hauptantrag (Sie bekommen jedoch gesonderte Vorgangsnummen mitgeleit). Bitte denken Sie daran, dass auch diese Anträge mit dem Button "Abschicken" übermittelt werden müssen. |                                  |
|                                                                | Eingabe Hinweise                                                                                                    |                                  |
|                                                                | Hiermit bestätige ich die Einleitung und die Informationen zur  Online-Bewerbung gelesen zu haben.*                                                                                                    |                                  |
|                                                                |                                                                                                    |                                  |
|                                                                | Weiter                                                                                                    |                                  |

10. Tragen Sie Ihre Angaben zur Person ein. Klicken Sie auf "Weiter". Hier können Sie nun auch die Namensvorsätze eintragen. Tragen Sie bitte auch alle weiteren Vornamen ein, die Sie haben! Spätestens zur Zeugnisausstellung müssen alle Namen im System hinterlegt sein.

| UH<br>Universität Hau<br>Der Forschung i Der Lehre i Der | amburg<br>R Bildung                               |                           |                        |                                                                                                    | STINE<br>Das Studien-Infonetz  |
|----------------------------------------------------------|---------------------------------------------------|---------------------------|------------------------|----------------------------------------------------------------------------------------------------|--------------------------------|
| UHH > STINE - Das Studie                                 | eninfonetz                                        |                           |                        |                                                                                                    | Mobile Version Kommunikation 📘 |
| Online-Bewerbung Bewerbu                                 |                                                   |                           |                        |                                                                                                    |                                |
|                                                          |                                                   |                           |                        |                                                                                                    | English Abmelde                |
|                                                          | Name: Frank Jacson am: 25.06.2021 um: 12:40 U     | hr                        |                        |                                                                                                    |                                |
|                                                          | Sie haben 1 von 0 Abschnitten komplett ausgefüllt |                           |                        |                                                                                                    |                                |
|                                                          |                                                   | Columbaraturfo Lund II (E | vete everetev) MiCe 24 | 100                                                                                                    |                                |
|                                                          | II Bachelor-LA - Lenramt der                      | Sekundarstule i und il (E | rstsemester) - wise zh | 22                                                                                                    |                                |
|                                                          | Persönliche Angaben                               |                           |                        |                                                                                                    |                                |
|                                                          |                                                   | Eingabe                   |                        | Hinweise                                                                                                    |                                |
|                                                          | Anrede*                                           | diverse Anrede            |                        |                                                                                                    |                                |
|                                                          | Vorname*                                          | Frank                     |                        | Bitte geben Sie hier nur Ihren Rufnamen ein (max. 20 Zeichen).                                                                                                    |                                |
|                                                          | weitere Vornamen                                  |                           |                        |                                                                                                    |                                |
|                                                          | Namensvorsatz                                     |                           |                        | z.B. von                                                                                                    |                                |
|                                                          | Nachname*                                         | Jacson                    |                        |                                                                                                    | _                              |
|                                                          | Geburtsname                                       |                           |                        | Bei ihrem Geburtsnamen handelt es sich um ihren Nachnamen, den Sie bei ihrer Geburt erhalten haben. Sofern Sie<br>nicht geherätelt und den Namen ihres Einemanns oder ihrer Ehefrau angenommen oder eine Namensänderung<br>beantragt haben, müssen Sie heir nichts eintragen. |                                |
|                                                          | Geburtsdatum*                                     | 11.09.1903                | (TT.MM.JJJJ)           |                                                                                                    |                                |
|                                                          | Geburtsort*                                       |                           |                        |                                                                                                    |                                |
|                                                          | Geburtsland*                                      | Deutschland               | ~                      |                                                                                                    |                                |
|                                                          | Staatsangehörigkeit*                              | Wählen                    | ~                      | Sollten Sie über die deutsche Staatsangehörigkeit verfügen, ist diese auch im Falle mehrerer Staatsangehörigkeiten<br>hier anzugeben.                                                                                                    |                                |
|                                                          | 2. Staatsangehörigkeit                            | Wählen                    | ~                      | Wenn Sie eine 2. Staatsangehörigkeit haben, geben Sie diese bitte hier an.<br>Besitzen Sie nur eine Staatsangehörigkeit, machen Sie hier bitte keine Angaben.                                                                                                    |                                |
|                                                          |                                                   |                           |                        |                                                                                                    |                                |

Zurück Weiter

5

11. Tragen Sie Ihre Kontaktdaten ein. Falls Sie eine Anschrift im Ausland angeben möchten, geben Sie zuerst das Land an und klicken Sie dann auf "Speichern". Erst dann erscheint die Angabe zum Ort, sodass Sie Postleitzahl und Ort angeben können. Für Deutschland ist eine automatische Zuordnung des Ortes nach Eingabe der Postleitzahl hinterlegt. Wenn Sie auf "Speichern" klicken, wird der Ort automatisch ergänzt oder Sie können bei mehreren Orten mit der gleichen Postleitzahl den richtigen aussuchen.

Zudem geben Sie auf dieser Seite an, ob Sie bereits an der Uni Hamburg immatrikuliert waren und ob Sie bereits über eine STiNE-Kennung verfügen. Gemeint ist damit eine Studierenden-Kennung, nicht die für Ihre Bewerbung. Klicken Sie erst dann auf "Weiter".

| BROUNG                                                                                             |                             |   |                                                                                                    |            |
|----------------------------------------------------------------------------------------------------|-----------------------------|---|----------------------------------------------------------------------------------------------------|------------|
| ainfonetz                                                                                          |                             |   |                                                                                                    | Mobile Ver |
|                                                                                                    |                             |   |                                                                                                    |            |
|                                                                                                    |                             |   |                                                                                                    |            |
| Name: Frank Jacson am: 25.06.2021 um: 12:40 Uhr                                                    |                             |   |                                                                                                    |            |
| Sie haben 1 von 9 Abschnitten komplett ausgefüllt.                                                 |                             |   |                                                                                                    |            |
| II Bachelor-LA - Lehramt der Sekundarstufe I und I                                                 | (Erstsemester) - WiSe 21/22 |   |                                                                                                    |            |
| Korrespondenzadresse                                                                               | ,,                          |   |                                                                                                    |            |
| Geben Sie die Adresse an, an die Sie Ihre Unterlagen erhalten wollen.                              |                             |   |                                                                                                    |            |
| Ihre Bescheide werden Ihnen in Ihrem Bewerberaccount unter "Dokumente" zur Verfügung               | gestelt.                    |   |                                                                                                    |            |
| E                                                                                                  | ingabe                      |   | Hinweise                                                                                                    |            |
| Straße und Hausnummer*                                                                             |                             |   |                                                                                                    |            |
| Land*                                                                                              | Wählen                      | × |                                                                                                    |            |
| Adresszusatz                                                                                       |                             |   | Zusätzliche Informationen zu Ihrer Adresse, wie "Zimmernummer" oder "bei Mustermann" bzw. "olo Smith".                                                                                                    |            |
| Postieizahi*                                                                                       |                             |   | Bitle "Speichem" Sie litre Angaben zur Postleitzehl (siehe unten links) zur Einschränkung der Ortsauswahl.<br>Die Zusrdnung von Postleitzehl zu Ort ist auf "Deutschland" beschränkt. Bei einer ausländischen Adresse geben Sie bitle den Ort manuell ein.                                                                                                    |            |
| weitere Kontaktdaten                                                                               |                             |   |                                                                                                    |            |
| Benötigte Daten E                                                                                  | ingabe                      |   | Hinweise                                                                                                    |            |
| Festnetztelefon                                                                                    |                             |   |                                                                                                    |            |
| Mobiltelefon                                                                                       |                             |   |                                                                                                    |            |
| E-Mailadresse*                                                                                     |                             |   |                                                                                                    |            |
| Unimaliadresse                                                                                     |                             |   | Dieses Feld ist für alle immatrikulierten Studenten mit Ihrer universitären Mailadresse vorbesetzt.                                                                                                    |            |
| Froënzende Angeben zur Person                                                                      |                             |   |                                                                                                    |            |
| Benötigte Daten E                                                                                  | ingabe                      |   | Hinweise                                                                                                    |            |
| Bitte geben Sie an - ob Sie bereits an der Universität Hamburg immatrikuliert waren<br>oder sind.* | ⊂ Ja<br>⊙Nein               |   | Hier gelten z.B. auch Studienzeiten am Studienkolleg, Juniorstudium oder Propädeutikum                                                                                                    |            |
| vorhandene Matrikelnummer                                                                          |                             |   | Bitte geben Sie hier ggf. Ihre Matrikelnummer der Universität Hamburg an. Sie finden ihre Matrikelnummer in Ihrem STIME-Account unter "Benutzerkonto".                                                                                                    |            |
| Bitte geben Sie an - ob Sie bereits über eine STINE-Kennung verfügen.*                             | ⊖ Ja<br>⊙ Nein              |   | tum Beispiel bar 1204<br>Bille warvechelm Sie kinne STNE-Account nicht mit Ihrem - aus finer E-Malladresse und Kanninon bassehanden - Bewerker-Account Einen STNE-<br>Account erhalten Bie eint nach Einschreibung. Das bedeutet nur, wann Sie schon an der Universitit Hamburg eingeschreiben alnd oder weren, verfügen Sie<br>über einem einstgenehendes STNE-Account). |            |

12. Der Abschluss Bachelor of Education ist voreingestellt. Sollten Sie nicht Kunst oder Musik als Unterrichtsfach wählen wollen, wählen Sie bei "Prüfungsordnung" "Lehramt für die Sekundarstufe I und II - B.Ed." aus. Wollen Sie Kunst oder Musik wählen und haben Sie die Aufnahmeprüfung an der HfBK oder HfMT absolviert, wählen Sie die entsprechende Prüfungsordnung aus. Klicken Sie anschließend auf "Speichern" – dann erscheint die Liste zur Auswahl der Unterrichtsfächer.

| H > STINE - Das Studieninf | fonetz                                                                    |                                                                                                    | Mobile Version Kommunikation |
|----------------------------|---------------------------------------------------------------------------|----------------------------------------------------------------------------------------------------|------------------------------|
| nline-Bewerbung Bewerbung  |                                                                           |                                                                                                    |                              |
|                            |                                                                           |                                                                                                    | English A                    |
|                            | Name: Frank Jacson am: 25.06.20                                           | 21 <b>um:</b> 12:40 Uhr                                                                                                    |                              |
|                            | Sie haben 1 von 9 Abschnitten kom                                         | plett ausgefüllt.                                                                                                    |                              |
|                            | II Bachelor-LA - Leh                                                      | ramt der Sekundarstufe I und II (Erstsemester) - WiSe 21/22                                                                                                    |                              |
|                            | Wenn Sie bereits an der Universitär<br>Unter dem Punkt "Studium" wird in  | Hamburg eingeschrieben sind, taucht die Frage "Was möchten Sie tun?" auf.<br>dem Fall der Studiengang angezeigt, in dem Sie bisher eingeschrieben sind.                                                                                                    |                              |
|                            | "Studium oder Fach wechseln" v<br>Propädeutikum oder die Feststellur      | ahlen Sle, wenn Sle ihren bisherigen Studiengang oder eines ihrer Fächer wechseln möchten. Dies gilt auch, wenn Sle sich im Übergang Bachelor-Master befinden oder zuvor am Studie<br>gsprüfung oder ein Juniorstudium absolviert haben.                      | enkolleg das                 |
|                            | "Weiteres Studium aufnehmen"                                              | vählen Sie nur dann, wenn Sie sich parallel zu Ihrem jetzigen Studium für einen weiteren Studiengang (Doppelstudium) bewerben.                                                                                                    |                              |
|                            | Ihre Auswahl an dieser Stelle hat<br>immatrikuliert sind, können Sie an o | keine Auswirkungen auf ihre Bewerbung, die Abfrage erfolgt aus technischen Gründen. Wenn Sie bereits an der Universität Hamburg eingeschrieben waren, aber aktuell nicht mei<br>lieser Stelle keine Auswahl treffen, sondern müssen nur auf "weiter" klicken. | nr                           |
|                            | Fächerwahl                                                                |                                                                                                    |                              |
|                            | Studienwunsch                                                             |                                                                                                    |                              |
|                            |                                                                           |                                                                                                    | Speichern                    |
|                            | Fach                                                                      | Erzlehungswissenschaft/Lehramt                                                                                                    |                              |
|                            | Abschluss                                                                 | B.Ed. LA der Sekundarstufe I und II                                                                                                    |                              |
|                            | Prüfungsordnung                                                           | ✓                                                                                                    |                              |

13. Klicken Sie dann auf "Speichern", damit die Unterrichtsfächer erscheinen. Sie können nun ein erstes und ein zweites Unterrichtsfach wählen, indem Sie einen Haken dahinter setzen. Dann klicken Sie auf "Weiter".

| Irg                                                                                                    |                                                                                                    |                                           |                                                                | Das                                    |  |  |  |  |
|----------------------------------------------------------------------------------------------------|----------------------------------------------------------------------------------------------------|-------------------------------------------|----------------------------------------------------------------|----------------------------------------|--|--|--|--|
| netz<br>FAQ Service Kontakt                                                                                 |                                                                                                    |                                           |                                                                | Mobile                                 |  |  |  |  |
|                                                                                                    |                                                                                                    |                                           |                                                                |                                        |  |  |  |  |
| Name: Frank Jacson am: 03.07.2021 um: 12:28 Uhr                                                             |                                                                                                    |                                           |                                                                |                                        |  |  |  |  |
| Sie haben 0 von 9 Abschnitten komplett ausgefüllt.                                                          |                                                                                                    |                                           |                                                                |                                        |  |  |  |  |
| II Bachelor-LA - Lehramt der S                                                                              | ekundarstufe I und II (Erstsemester) -                                                                                 | WiSe 21/22                                |                                                                |                                        |  |  |  |  |
| Wenn Sie bereits an der Universität Hamburg eingesc<br>Unter dem Punkt "Studium" wird in dem Fall der Studi | hrieben sind, taucht die Frage "Was möchten Sie tun?" auf.<br>engang angezeigt, in dem Sie bisher eingeschrieben sind. |                                           |                                                                |                                        |  |  |  |  |
| "Studium oder Fach wechseln" wählen Sie, wenn S<br>Feststellungsprüfung oder ein Juniorstudium absolvier    | ie ihren bisherigen Studiengang oder eines Ihrer Fächer wechseln i<br>rt haben.                                        | möchten. Dies gilt auch, wenn Sie sich im | Übergang Bachelor-Master befinden oder zuvor am Studienkolle   | g das Propädeutikum oder die           |  |  |  |  |
| "Weiteres Studium aufnehmen" wählen Sie nur dar                                                             | n, wenn Sie sich parallel zu Ihrem jetzigen Studium für einen weiter                                                   | en Studiengang (Doppelstudium) bewerb     | an.                                                            |                                        |  |  |  |  |
| Ihre Auswahl an dieser Stelle hat keine Auswirkun<br>Stelle keine Auswahl treffen, sondern müssen nur auf   | gen auf Ihre Bewerbung, die Abfrage erfolgt aus technischen G<br>"weiter" klicken.                                     | iründen. Wenn Sie bereits an der Univers  | ität Hamburg eingeschrieben waren, aber aktuell nicht mehr imm | atrikuliert sind, können Sie an dieser |  |  |  |  |
| Fächerwahl                                                                                                  |                                                                                                    |                                           |                                                                |                                        |  |  |  |  |
| Studienwunsch (zulassungsbeschränkt)                                                                        |                                                                                                    |                                           |                                                                |                                        |  |  |  |  |
| Fach                                                                                                    | Erziehungswissenschaft/Lehramt (zulassungsbeschränkt)                                                                  |                                           |                                                                | Speichern                              |  |  |  |  |
| Abschluss                                                                                                   | B.Ed. LA der Sekundarstufe I und II                                                                                    |                                           |                                                                |                                        |  |  |  |  |
| Fachsemester                                                                                                | Lenrant für die Sekundarstüte i und il (B.Ed.)<br>1                                                                    |                                           |                                                                |                                        |  |  |  |  |
| Waitara Ešchar                                                                                              |                                                                                                    |                                           |                                                                |                                        |  |  |  |  |
| Unterrichtsfach I                                                                                           |                                                                                                    |                                           | $\land$                                                        |                                        |  |  |  |  |
| Wahl Min. : 1 Max. : 1                                                                                      |                                                                                                    | Fachsemester                              | Auf dieses Fach bewerben                                       |                                        |  |  |  |  |
| Arbeitelehre Teeh-"                                                                                         | (zulassungsbeschränkt)                                                                                                 | 1                                         |                                                                |                                        |  |  |  |  |
| Arbeitslehre/Technik                                                                                        | (7)liassinnsheschränkt)                                                                                                | 1                                         |                                                                |                                        |  |  |  |  |
| Biologie                                                                                                    | www.edowngewoounemmy                                                                                                   |                                           |                                                                |                                        |  |  |  |  |
| Chemie                                                                                                    | (zułassungsbeschranki)                                                                                                 | 1                                         |                                                                |                                        |  |  |  |  |
| Deutsch                                                                                                    | (zulassungsbeschfähkt)                                                                                                 | 1                                         |                                                                |                                        |  |  |  |  |
| Englisch                                                                                                    | (zulassungsbeschränkt)                                                                                                 | 1                                         |                                                                |                                        |  |  |  |  |
| Evangelische Religion                                                                                       | (zulassungsbeschränkt)                                                                                                 | 1                                         |                                                                |                                        |  |  |  |  |
| Französisch                                                                                                 | (zulassungsbeschränkt)                                                                                                 | 1                                         |                                                                |                                        |  |  |  |  |
| Geographie                                                                                                  | (zulassungsbeschränkt)                                                                                                 | 1                                         |                                                                |                                        |  |  |  |  |
| Geschichte                                                                                                  | (zulassungsbeschränkt)                                                                                                 | 1                                         |                                                                |                                        |  |  |  |  |
| Griechisch                                                                                                  | (zulassungsfrei)                                                                                                    | 1                                         |                                                                |                                        |  |  |  |  |
| Informatik                                                                                                  | (zulassungsfrei)                                                                                                    | 1                                         |                                                                |                                        |  |  |  |  |
| Latein                                                                                                    | (zulassungsfrei)                                                                                                    | 1                                         |                                                                |                                        |  |  |  |  |
| Mathematik                                                                                                  | (zulassungsbeschränkt)                                                                                                 | 1                                         |                                                                |                                        |  |  |  |  |
| Philosophie                                                                                                 | (zulassungsbeschränkt)                                                                                                 | 1                                         |                                                                |                                        |  |  |  |  |
| Physik                                                                                                    | (zulassungsbeschränkt)                                                                                                 | 1                                         |                                                                |                                        |  |  |  |  |
| Puppingh                                                                                                    | (zulassungsbeschränkt)                                                                                                 | 1                                         |                                                                |                                        |  |  |  |  |
| Russisci                                                                                                    | (zulassunosbeschränkt)                                                                                                 | 1                                         | -                                                              |                                        |  |  |  |  |
| soziawissenschatten                                                                                         | (zulassunosbeschränkt)                                                                                                 | 1                                         |                                                                |                                        |  |  |  |  |
| Spanisch                                                                                                    | (zulassunsbeschränkt)                                                                                                  |                                           |                                                                |                                        |  |  |  |  |
| Sport<br>Unterrichtsfach II                                                                                 | /cvidosoniĝonascinanisti                                                                                               | 1                                         | -                                                              |                                        |  |  |  |  |
| Wahl Min. : 1 Max. : 1                                                                                      |                                                                                                    | Fachsemester                              | And dieses Fach bewerben                                       |                                        |  |  |  |  |
| Sie naben zu wenige Facher gewählt.                                                                         | (zulassungsbeschränkt)                                                                                                 | 1                                         |                                                                |                                        |  |  |  |  |
| Arbeitsienre/ iecnnik                                                                                       | (zulassungsbeschränkt)                                                                                                 | 1                                         |                                                                |                                        |  |  |  |  |
| Biologie                                                                                                    | (Zulassunsbeschränkt)                                                                                                  | 1                                         |                                                                |                                        |  |  |  |  |
| Chemie                                                                                                    | (7)llaceunshachränkt)                                                                                                  |                                           |                                                                |                                        |  |  |  |  |
| Deutsch                                                                                                    | (201855011350055011811KL)                                                                                              |                                           |                                                                |                                        |  |  |  |  |
| Englisch                                                                                                    | (zurassungsbeschrankt)                                                                                                 | 1                                         |                                                                |                                        |  |  |  |  |
| Evangelische Religion                                                                                       | (zulassungsbeschränkt)                                                                                                 | 1                                         |                                                                |                                        |  |  |  |  |
| Französisch                                                                                                 | (zulassungsbeschränkt)                                                                                                 | 1                                         |                                                                |                                        |  |  |  |  |
| Geographie                                                                                                  | (zulassungsbeschränkt)                                                                                                 | 1                                         |                                                                |                                        |  |  |  |  |
| Geschichte                                                                                                  | (zulassungsbeschränkt)                                                                                                 | 1                                         | 0                                                              |                                        |  |  |  |  |
| Griechisch                                                                                                  | (zulassungsfrei)                                                                                                    | 1                                         | 0                                                              |                                        |  |  |  |  |
| Informatik                                                                                                  | (zulassungsfrei)                                                                                                    | 1                                         |                                                                |                                        |  |  |  |  |
| Latein                                                                                                    | (zulassungsfrei)                                                                                                    | 1                                         |                                                                |                                        |  |  |  |  |
| Mathematik                                                                                                  | (zulassungsbeschränkt)                                                                                                 | 1                                         |                                                                |                                        |  |  |  |  |
| Philosophie                                                                                                 | (zulassungsbeschränkt)                                                                                                 | 1                                         |                                                                |                                        |  |  |  |  |
| Physik                                                                                                    | (zulassungsbeschränkt)                                                                                                 | 1                                         |                                                                |                                        |  |  |  |  |
| Bussiech                                                                                                    | (zulassungsbeschränkt)                                                                                                 | 1                                         |                                                                |                                        |  |  |  |  |
| Contraction Contraction                                                                                     | (zulassungsbeschränkt)                                                                                                 | 1                                         |                                                                |                                        |  |  |  |  |
| Sozialwissenschaften                                                                                        | (zulassungsbeschränkt)                                                                                                 | 1                                         |                                                                |                                        |  |  |  |  |
| Spanisch                                                                                                    |                                                                                                    | · · · · · · · · · · · · · · · · · · ·     |                                                                |                                        |  |  |  |  |
|                                                                                                    | (zulgeeungeheechränkt)                                                                                                 | 1                                         |                                                                | 1                                      |  |  |  |  |

Speichern Und zur Bewerbungsübersicht Bewerbungsübersicht

7

14. Wenn Sie den Haken setzen bei der Frage, ob Sie schon einmal an einer deutschen oder ausländischen Hochschule immatrikuliert waren, werden Sie nach dem Speichern aufgefordert, weitere Angaben zu Ihrer ersten Immatrikulation zu machen. Diese Daten dienen rein statistischen Zwecken und haben keinen Einfluss auf das Auswahlverfahren.

Zudem werden Sie gefragt, ob Sie schon im gleichen Studiengang immatrikuliert waren. Der gleiche Studiengang liegt vor, wenn sowohl Bezeichnung als auch Abschluss identisch sind.

| hetz                                                                                                    |                                                                                                    | M                                                                                                    |
|----------------------------------------------------------------------------------------------------|----------------------------------------------------------------------------------------------------|----------------------------------------------------------------------------------------------------|
|                                                                                                    |                                                                                                    |                                                                                                    |
|                                                                                                    |                                                                                                    |                                                                                                    |
| Name: Testy McTest am: 04.06.2019 um: 09:00                                                                                                    | Uhr                                                                                                    |                                                                                                    |
| Sie haben 4 von 11 Abschnitten komplett ausgef                                                                                                    | ont.                                                                                                    |                                                                                                    |
| II Bachelor-LA - Lehramt                                                                                                    | der Sekundarstufe I und II (                                                                                                    | Erstsemester) - WiSe 21/22                                                                                                    |
| Hochschule der Ersteinschreibun                                                                                                    | ig ,                                                                                                    |                                                                                                    |
|                                                                                                    | Eingshe                                                                                                    | Linuaise                                                                                                    |
|                                                                                                    | Eingabe                                                                                                    | Bitte geben Sie hier sowohl Studienzeiten im Inland, im Ausland und an der                                                                                                    |
| Bitte geben Sie hier an - ob Sie schon an<br>einer Hochschule immatrikuliert waren*                                                                                                    | Wählen 🗸                                                                                                    | Universität Hamburg an.<br>Waren Sie an einer privaten, nicht staatlich anerkannten Hochschule<br>oder im Studienkolleg eingeschrieben, geben Sie bitte "Nein" an.                                                                                                    |
| Bitte geben Sie hier an - ob Sie im                                                                                                    | 1006-1                                                                                                    | Sie sind oder waren bereits in angestrebten Studiengang engeschrieben,<br>wenn Bezeichnung und Abschuss ihres vorherigen Studiengangs mit denen<br>des angestrebten Studiengangs übereinstimmen. Sollien Sie mit der<br>Bewerbung Ihr Nebenfach ower Ihr Unterrichtsfach im Rahmen des<br>Lehramts wechseln, handelt es sich nicht um den gleichen Studiengang. |
| angestrebten Studiengang schon<br>immatrikuliert sind oder waren*                                                                                                    | wanien                                                                                                    | Wenn Sie vorher im Ausland studiert haben, handelt es sich ungeachtet der<br>Bezeichnungen und Abschlüsse nicht um den gleichen Studiengang.<br>Diese Abfrage dient statistischen Zwecken und hat keinen veiteren Einfluss<br>auf Ihre Beweibung.                                                                                                    |
|                                                                                                    |                                                                                                    |                                                                                                    |
| Diese Angaben dienen ausschließlich statistisch<br>liegen, das Sie an anderer Stelle der Bewerbung<br>Wenn Sie bereits an der Universität Hamburg ein                                                                                                    | en Zwecken und haben keine Auswirkungen auf Ihre B<br>angeben.<br>geschrieben sind oder waren, sind diese Daten vorbe                                                          | ewerbung. Das Semester, das Sie hier angeben, darf nicht vor dem Datum der ersten Hochschulzugangsberect<br>legt und nicht veränderbar.                                                                                                    |
| Diese Angaben dienen ausschließlich statistisch<br>liegen, das Sie an anderer Stelle der Bewerbung<br>Wenn Sie bereits an der Universität Hamburg ein<br>Hochschule der Ersteinschreibung                                                                                                    | en Zwecken und haben keine Auswirkungen auf Ihre B<br>angeben.<br>geschrieben sind oder waren, sind diese Daten vorbe                                                          | ewerbung. Das Semester, das Sie hier angeben, darf nicht vor dem Datum der ersten Hochschulzugangsberect<br>legt und nicht veränderbar.                                                                                                    |
| Diese Angaben dienen ausschließlich statistisch<br>liegen, das Sie an anderer Stelle der Bewerbung<br>Wenn Sie bereits an der Universität Hamburg ein<br>Hochschule der Ersteinschreibung<br>Benötigte Daten                                                                                                    | en Zwecken und haben keine Auswirkungen auf Ihre B<br>angeben.<br>geschrieben sind oder waren, sind diese Dalen vorbe<br>Eingabe                                               | ewerbung. Das Semester, das Sie hier angeben, darf nicht vor dem Datum der ersten Hochschulzugangsberect<br>legt und nicht veränderbar.<br>Hinweise                                                                                                    |
| Diese Angaben dienen ausschließlich statistisch<br>liegen, das Sie an anderer Stelle der Bewerbung<br>Wenn Sie bereits an der Universität Hamburg ein<br>Hochschule der Ersteinschreibung<br>Benötigte Daten<br>Land der Ersteinschreibung*                                                                                                    | en Zwecken und haben keine Auswirkungen auf Ihre B<br>jangeben.<br>ngeschnieben sind oder waren, sind diese Daten vorbe<br>Eingabe<br>Deutschland                              | ewerbung. Das Semester, das Sie hier angeben, darf nicht vor dem Datum der ersten Hochschulzugangsberect<br>legt und nicht veränderbar.<br>Hinweise                                                                                                    |
| Diese Angaben dienen ausschließlich statistisch<br>liegen, das Sie an anderer Stelle der Bewerbung<br>Wenn sie bereits an der Universitäl Hamburg ein<br>Hochschule der Ersteinschreibung<br>Benotigte Daten<br>Land der Ersteinschreibung*<br>Hochschule der Ersteinschreibung*                                                                                                    | en Zwecken und haben keine Auswirkungen auf ihre B<br>angeben.<br>geschrieben sind oder waren, sind diese Daten vorbe<br>Eingabe<br>Deutschland<br>Wählen                      | ewerbung. Das Semester, das Sie hier angeben, darf nicht vor dem Datum der ersten Hochschulzugangsberect<br>legt und nicht veränderbar.<br>Hinweise                                                                                                    |
| Diese Angaben dienen ausschließlich statistisch<br>liegen, das Sie an anderer Stelle der Bewerbung<br>Wenn Sie bereits an der Universität Hamburg eir<br>Hochschule der Ersteinschreibung<br>Benötigte Daten<br>Land der Ersteinschreibung*<br>Hochschule der Ersteinschreibung*<br>Semester der Ersteinschreibung*                                                                        | en Zwecken und haben keine Auswirkungen auf ihre B<br>jangeben.<br>geschneben sind oder waren, sind diese Daten vorbe<br>Eingabe<br>Deutschland<br>Wählen                      | ewerbung. Das Semester, das Sie hier angeben, darf nicht vor dem Datum der ersten Hochschulzugangsberech<br>legt und nicht veränderbar.  Hinweise  Ist hrer Hochschule nicht vorhanden, wählen Sie bitte "Sonstige deutsche Hochschule" o<br>Hinweise  Sitte korrigieren Sie diese Eingaben.  Bitte korrigieren Sie diese Eingaben.                             |
| Diese Angaben dienen ausschließlich statistisch<br>liegen, das Sie an anderer Stelle der Bewerbung<br>Wenn sie bereites an der Universität Hamburg eir<br>Hochschule der Ersteinschreibung<br>Eanotigte Daten<br>Land der Ersteinschreibung*<br>Hochschule der Ersteinschreibung*<br>Semester der Ersteinschreibung*                                                                       | en Zwecken und haben keine Auswirkungen auf ihre B<br>jangeben.<br>greschrieben sind oder waren, sind diese Daten vorbe<br>Eingabe<br>Deutschland<br>Wahlen<br>Wahlen          | ewerbung. Das Semester, das Sie hier angeben, darf nicht vor dem Datum der ersten Hochschulzugangsberect<br>legt und nicht veränderbar.  Hinweise  Ist ihre Hochschule nicht vorhanden, wählen Sie bitte "Sonstige deutsche Hochschule" o<br>Hochschulen im Ausiand" Bitte korrigieren Sie diese Eingaben. Bitte korrigieren Sie diese Eingaben.                |
| Diese Angaben dienen ausschließlich statistisch<br>liegen, das Sie an anderer Stelle der Bewerbung<br>Wenn sie bereits an der Universität Hamburg eir<br>Hochschule der Ersteinschreibung<br>Eanotigte Daten<br>Land der Ersteinschreibung*<br>Hochschule der Ersteinschreibung*<br>Semester der Ersteinschreibung*<br>Zurück Weiter<br>Speichern Speichern und zur Bewerbung              | en Zwecken und haben keine Auswirkungen auf ihre B<br>jangeben.<br>geschrieben sind oder waren, sind diese Daten vorbe<br>Eingabe<br>Deutschland<br>Wahlen<br>Wahlen<br>Wahlen | ewerbung. Das Semester, das Sie hier angeben, darf nicht vor dem Datum der ersten Hochschulzugangsberect<br>legt und nicht veränderbar.                                                                                                    |
| Diese Angaben dienen ausschließlich statistisch<br>liegen, das Sie an anderer Stelle der Bewerbung<br>Wenn sie beirelis an der Universitäl Hamburg eir<br>Hochschule der Ersteinschreibung<br>Eenotigte Daten<br>Land der Ersteinschreibung*<br>Hochschule der Ersteinschreibung*<br>Semester der Ersteinschreibung*<br>Zurück Weiter<br>Speichern Speichern und zur Bewerbung<br>Achtung! | en Zwecken und haben keine Auswirkungen auf ihre B<br>angeben.<br>geschrieben sind oder waren, sind diese Daten vorbe<br>Elingabe<br>Deutschland<br>Wählen<br>Wählen<br>       | ewerbung. Das Semester, das Sie hier angeben, darf nicht vor dem Datum der ersten Hochschulzugangsberect<br>legt und nicht veränderbar.                                                                                                    |

15. Falls Sie bereits an einer Hochschule studiert haben sollten, erhalten Sie dieses zusätzliche Formular zum Ausfüllen.

Geben Sie als Abschluss bitte immer den angestrebten Abschluss ein, unabhängig davon, ob Sie diesen tatsächlich erreicht haben.

Wenn Sie einen Abschluss erreicht haben, geben Sie diesen bitte separat an (Verlaufseintrag "Prüfung").

Alle Daten in diesem Eintrag dienen rein statistischen Zwecken! Lediglich die Dauer des Studiums ist für die korrekte Berechnung der Wartezeit erforderlich.

| UHH > STINE - Das Studienin | nfonetz                                                                                                    |                                                                                                    |                                                                                                    | Mobile Version Kommunikation 눝 🗹 |
|-----------------------------|----------------------------------------------------------------------------------------------------|----------------------------------------------------------------------------------------------------|----------------------------------------------------------------------------------------------------|----------------------------------|
| Online-Bewerbung Bewerbung  |                                                                                                    |                                                                                                    |                                                                                                    |                                  |
|                             |                                                                                                    |                                                                                                    |                                                                                                    | English Abmelden                 |
|                             | Name: Testy McTest am: 04.06.2019 um: 09:00 Uhr                                                                                                    |                                                                                                    |                                                                                                    |                                  |
|                             | Sie haben 5 von 12 Abschnitten komplett ausgefüllt.                                                                                                    |                                                                                                    |                                                                                                    |                                  |
|                             | II Bachelor-LA - Lehramt de                                                                                                    | er Sekundarstufe I und II (Erstse                                                                                                 | mester) - WiSe 21/22                                                                                                    |                                  |
|                             | Angaben zum bisherigen Studienverla                                                                                                    | auf                                                                                                    |                                                                                                    |                                  |
|                             | Bitte geben Sie hier Ihre Studienzeiten sowie Absch                                                                                                    | nussprüfungen in Deutschland (Inland) und außerhalb Deutschla                                                                     | ands (Ausland) an.                                                                                                    |                                  |
|                             | Haben Sie parallel in Deutschland und im Ausland stud<br>Bitte geben Sie auch Studienzeiten an deutschen, staa                                                                           | diert, geben Sie bitte immer die Zeiten des Studiums in Deutschland<br>atlichen Fernhochschulen an.                               | d an.                                                                                                    |                                  |
|                             | Im Studienverlauf <b>nicht</b> anzugeben sind:<br>- Studienzeiten an deutschen privaten Hochschulen un<br>- Studienzeiten am Studienkolleg<br>- das Propadeutikum<br>- ein Juniorstudium | id Akademien                                                                                                    |                                                                                                    |                                  |
|                             | Von den Angaben, die Sie an dieser Stelle machen, we<br>Studienverlauf inhaltlich für Ihre Bewerbung relevant so                                                                         | erden nur die Zeiträume des Studiums zum Zweck der Berechnung<br>ein, werden Sie an späterer Stelle der Bewerbung noch einmal auf | Ihrer Wartezeit herangezogen. Die inhaltlichen Angaben sind statistischer Natur. Solite I<br>gefordert, Angaben zu den relevanten Teilen des Studienverlaufs zu machen. | hr                               |
|                             |                                                                                                    | Eingabe                                                                                                    | Hinweise                                                                                                    |                                  |
|                             | Sie können mehrere Einträge anlegen, indem Sie unte                                                                                                    | n auf "Eintrag hinzufügen" klicken. Angelegte Einträge, die Sie I                                                                 | nicht mehr benötigen, können Sie über "Eintrag löschen" entfernen.                                                                                                    |                                  |
|                             | Ergänzende Angaben zum Studienverlauf                                                                                                    |                                                                                                    |                                                                                                    |                                  |
|                             | 1. Verlaufseintrag                                                                                                    | Eingabe                                                                                                    | Hinweise                                                                                                    |                                  |
|                             | Verlaufstyp*                                                                                                    | Wählen 🗸<br>Wählen                                                                                                    | Wählen Sie aus, ob Sie bereits in Deutschland oder im Ausland studiert haben.<br>Die Auswahl "Ausland" bezieht sich auf alle Studienzeiten außerhalb Deutschlands.      |                                  |
|                             | Eintrag hinzufügen                                                                                                    | Inland<br>Ausland                                                                                                    |                                                                                                    |                                  |
|                             | Zurück Weiter                                                                                                    | rroung                                                                                                    |                                                                                                    |                                  |

16. Im nächsten Formular tragen Sie Informationen zu Ihrer Hochschulzugangsberechtigung (HZB) ein. Geben Sie hier die umgerechnete Note und das Datum Ihrer Vorprüfungsdokumentation (VPD) oder Ihrer Feststellungsprüfung vom Studienkolleg an.

Wenn Sie vor dem Erhalt der VPD schon studiert haben oder sich mit einem abgeschlossenen Bachelorstudium als HZB bewerben wollen, müssen Sie unbedingt die Erste HZB ganz unten auf der Seite ebenfalls ausfüllen – das Datum der HZB darf nicht vor dem Datum der Ersteinschreibung aus dem vorletzten Abschnitt liegen! Sonst können Sie Ihre Bewerbung nicht abschicken.

| Angaben zur Hochschulzugangel                                               | perechtigung |                                                                                                    |
|-----------------------------------------------------------------------------|--------------|----------------------------------------------------------------------------------------------------|
|                                                                             | Fingeho      | Linuxiaa                                                                                                    |
|                                                                             | Eingabe      | Tragen Sie hier das Datum ein, an dem Sie Ihre Hochschulzugangsberechtigung<br>erworben haben. Internationale Bewerberlnnen finden diese Information auch in ih<br>Vormfutngsdokumentation von uni-assist.                                                                                                    |
| Datum der Hochschulzugangsberechtigung*                                     | (TT.MM.JJJJ) | Sollten Sie bereits vor Erwerb Ihrer HZB studiert haben, wenden Sie sich bitte,<br>während des Bewerbungszeitraums, schriftlich an das Team Bewerbung und<br>Zulassung, damit die Wartezeitberechnung überprüft werden kann. Das<br>Kontaktformular finden Sie unter http://www.uni-hamburg.de/studium                                                                                                    |
| Art der Hochschulzugangsberechtigung*                                       | Wahien       | Bitte geben Sie hier die Art Ihrer Hochschulzugangsberechtigung an.     Bewerberinnen und Bewerber, die die Aufnahmeprüfung am Fachbereich     Sozialokonomie absolviert haben, geben hier bitte "§ 38 Eingangsprüfung oder     Aufnahmeprüfung am FB Sozialokonomie" an Bitte bedenken Sie, dass die     Hochschutzugangsberechtigung im Falle einer Zulassung zur Einschreibung mit     einer amtlich beglaubigten Kopie nachgewiesen werden muss.     Internationale Bewerberinnen und Bewerberchtigung aus dem Ausland einer     aligemeinen oder fachgebundenen Hochschutzeife entspricht.     Bitte beachten Sie, dass Sie an der Universitäl Hamburg mit einer     Fachhochschuterie (vollständig inkl. praktischem Teil) nur |
|                                                                             |              | Wirtschaftsingenieurwesen und Sozialökonomie studieren können.<br>Ein in Deutschland abgeschlossenes Studium mit einer Regelstudienzeit von<br>mindestens sechs Sernestern stellt bebrifalls eine Hochschulzugangsberechtigung<br>dar. Bitte wählen Sie in diesem Fall als Art der Hochschulzugangsberechtigung<br>"Sonstige Studienberechtigung" und tragen Datum und Note von Ihrem Zeugnis ei<br>Passt keiner der hier genannten Werte für Sie, geben Sie bitte "Sonstige<br>Studienberechtigung/Externenprüfung (allgemeine Hochschulreife)" an.                                                                                                    |
|                                                                             |              | Die Abkürzung "aHR" steht für "allgemeine Hochschulreife".                                                                                                    |
|                                                                             |              | Bitte geben Sie hier das Land an, in dem Sie Ihre Hochschulzugangsberechtigung                                                                                                    |
| Land der Hochschulzugangsberechtigung*                                      | Wählen v     | Eitte geben Sie hier das Land an, in dem Sie Ihre Hochschulzugangsberechtigun<br>(z.B. Abitur) erworben haben.                                                                                                    |
|                                                                             |              | Bitte geben Sie hier das Bundesland an, in dem Sie Ihre<br>Hochschulzugangsberechtigung (z.B. Abitur) erworben haben.                                                                                                    |
| Bundesland der<br>Hochschulzugangsberechtigung*                             | Wählen ~     | Sollten Sie Ihre Hochschulzugangsberechtigung nicht in Deutschland erworben<br>haben, wählen Sie hier bilte <b>*Nicht in Deutschland*</b> aus.                                                                                                    |
| Kreis der Hochschulzugangsberechtigung*                                     | Wahlen       | Bitte geben Sie hier den Kreis an, in dem Sie Ihre Hochschulzugangsberechtigun<br>(z.B. Abitur) erworben haben.<br>Sollten Sie Ihre Hochschulzugangsberechtigung nicht in Deutschland erworben<br>haben, brauchen Sie keinen Kreis auszuwählen.                                                                                                    |
|                                                                             |              | Bitte baechten Sie, dass Sie die Note der Hochschulzugangsberechtigung als<br>Datimologie incl. Komme (7 B. 3. 30) anenhon mitsenn                                                                                                    |
|                                                                             |              | <ul> <li>Declination inter rooming (ED 2,500 targeter masser).</li> <li>Die Note wird kaufmännisch ab- oder aufgerundet (z.B. 1,74 = 1,70; 2,36 = 2,40; 2,45= 2,50).</li> <li>Haben Sie keine Dezimalnote geben Sie bitte entsprechenden Wert ein: sehr gut = 1,20</li> <li>gut = 2,00</li> <li>befriedigend = 3,00</li> <li>ausreichend = 3,70</li> </ul>                                                                                                    |
| Note der Hochschulzugangsberechtigung*                                      | 0.0          | Meister und Fachwirte beachten bitte folgenden Link zur Durchschnittsnote                                                                                                    |
|                                                                             | 0,0          | Internationale BewerberInnen finden diese Information in ihrer<br>Vorprüfungsdokumentation von uni-assist.                                                                                                    |
|                                                                             |              | Weist Ihr Zeugnis keine Note aus, geben Sie bilte 9,9 an. Wer die Durchschnittsn<br>nicht nachweist, wird hinter die leizte Person eingeordnet, für die eine<br>Durchschnittsnote festgestellt werden kann. Gleiches gilt, wenn sich die<br>Durchschnittsnote nicht bestimmen lässt.                                                                                                    |
|                                                                             |              | Achtung:<br>Die korrekte Eingabe ist entscheidend für Ihre Einordnung im Ranglistenverfahre.                                                                                                    |
| ich habe eine weitere HZB, die ich an einem<br>früheren Datum erworben habe |              | Zusatzlich zu den vorherigen Daten, bitten wir Sie um Angabe, ob Sie vor der obe<br>genannten Hochschulzugangsberechtigung (HZB) eine andere, weitere HZB<br>erworben haben.<br>Dies ist zum Beispiel der Fall, wenn Sie bereits ein Studium abgeschlossen habe<br>und deshabi im vorangegangenen Abschnitt, sonstige Studienberechtigung" gewe<br>haben, aber vorher schon das Abitur oder die Fachhochschulreife erworben habe<br>Bitte wählen Sie hier unbedingt die Funktion "Speichern" um in den<br>Folgeebschnitt zu gelangen!                                                                                                    |
|                                                                             |              | Wenn Sie bereits an der Universität Hamburg eingeschrieben sind oder waren si<br>die Daten vorbelegt und nicht veränderbar. Die Angaben zum Erwerb der <b>ersten<br/>HZB</b> in diesem Abschnitt sind lediglich statistische Angaben und haben <b>keinen<br/>Einfluss</b> auf das Ergebnis Ihrer Bewerbung.                                                                                                    |

17. Bitte lesen Sie vor dem Ausfüllen des nächsten Formulars die Hinweise zu endgültig nicht bestandenen Prüfungen:

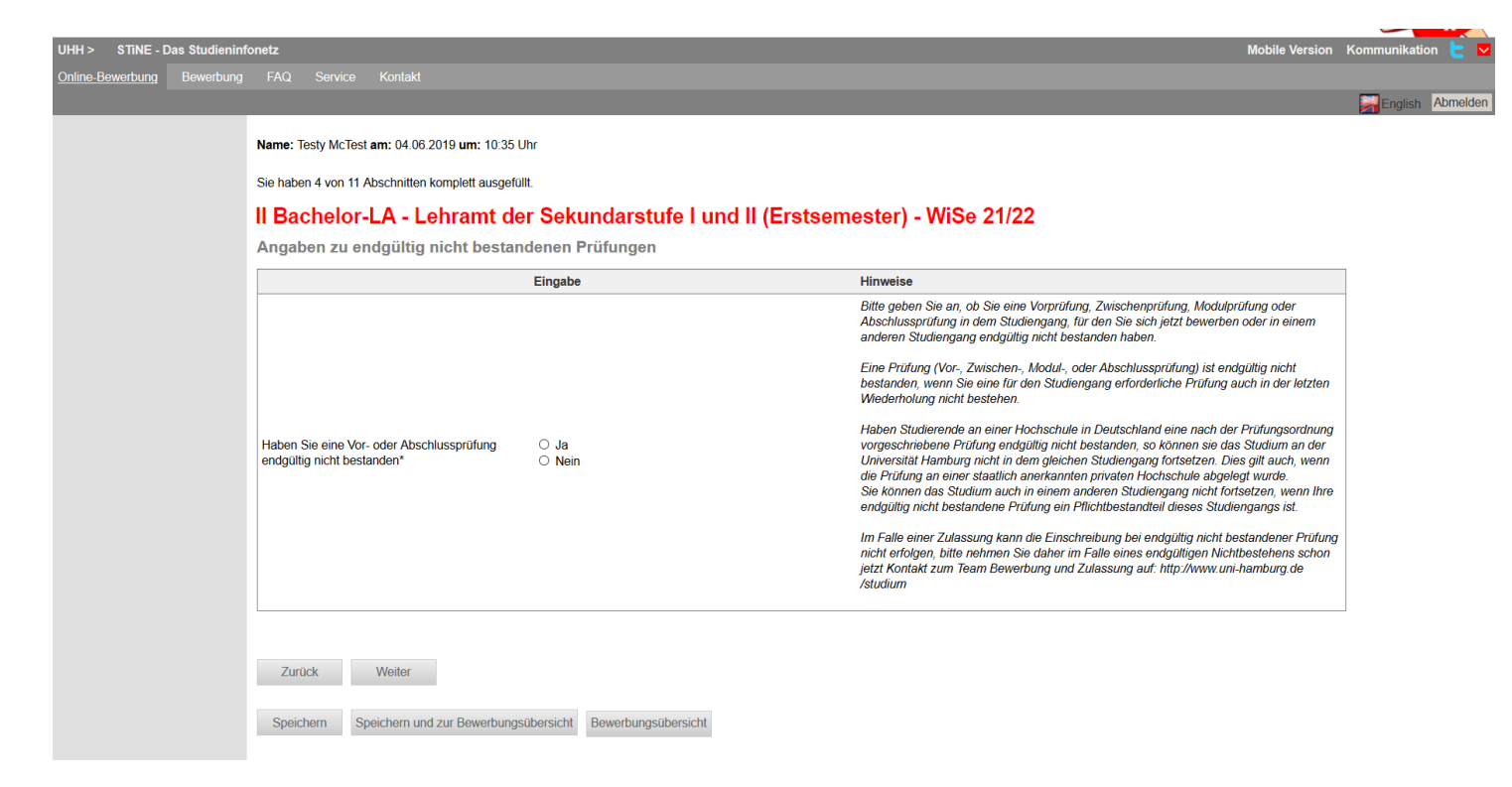

18. Falls Sie "Ja" angekreuzt haben, weil Sie eine Vor- oder Abschlussprüfung in einem Studiengang endgültig nicht bestanden haben, werden Sie aufgefordert, dazu Informationen auf dieser zusätzlichen Seite anzugeben:

| UHH > STiNE - Das Studieninf | onetz                                                      |                                                                                                    | Mobile Version                                                                                                    | Kommunikation ╞ |
|------------------------------|------------------------------------------------------------|----------------------------------------------------------------------------------------------------|----------------------------------------------------------------------------------------------------|-----------------|
| Online-Bewerbung Bewerbung   |                                                            |                                                                                                    |                                                                                                    |                 |
|                              |                                                            |                                                                                                    |                                                                                                    | English Abmeld  |
|                              | Name: Testy McTest am: 04.06.2019 um: 10:35 U              | Jhr                                                                                                    |                                                                                                    |                 |
|                              | Sie hahen 5 von 12 Abschnitten komplett ausgefü            | III.                                                                                                    |                                                                                                    |                 |
|                              |                                                            | ····                                                                                                    | (A) M(S) 24/22                                                                                                    |                 |
|                              | II Bachelor-LA - Lenramt der                               | Sekundarstule I und II (Erstseme                                                                                                    | ester) - Wise 21/22                                                                                                   |                 |
|                              | Erganzende Angaben bei endgultig                           | j nicht bestandener Vor- oder Abschlusspr                                                                                                    | utung                                                                                                    |                 |
|                              | Bitte ergänzen Sie Ihre Angaben zu der von Ihnen           | n endgültig nicht bestandenen Vor- oder Abschlussprüfung.                                                                                                |                                                                                                    | -               |
|                              |                                                            | Eingabe                                                                                                    | Hinweise                                                                                                    |                 |
|                              | Studiengang*                                               |                                                                                                    | Bitte geben Sie hier den Studiengang an, in dem Sie endgültig nicht bestanden haben.                                  |                 |
|                              | Hochschule*                                                |                                                                                                    | Bitte geben Sie hier die Hochschule an, an der Sie die Vor- oder Abschlussprüfung<br>endgültig nicht bestanden haben. |                 |
|                              | Ort der Hochschule*                                        |                                                                                                    |                                                                                                    | -               |
|                              | Datum*                                                     | (TT.MM.JJJJ)                                                                                                    | Bitte geben Sie hier das Datum der endgültig nicht bestandenen Vor- oder<br>Abschlussprüfung an.                      |                 |
|                              | Art der Prüfung in der endgültig nicht bestanden<br>wurde* | <ul> <li>Abschlussprüfung endgültig nicht bestanden</li> <li>Modulprüfung</li> <li>Vorprüfung (Zwischenprüfung) endgültig nicht<br/>bestanden</li> </ul> |                                                                                                    | -               |
|                              | Zurück Weiter                                              |                                                                                                    |                                                                                                    |                 |
|                              | Speichern Speichern und zur Bewerbungs                     | übersicht Bewerbungsübersicht                                                                                                    |                                                                                                    |                 |

## **Exkurs Sonderabschnitte**

19. Wenn Sie Ihre Hochschulzugangsberechtigung außerhalb von Deutschland oder an einer deutschen Schule im Ausland erhalten haben, erscheint einer dieser Sonderabschnitte. Bitte lesen Sie die Informationen und bestätigen dies anschließend. Dann klicken Sie wieder auf "Weiter".

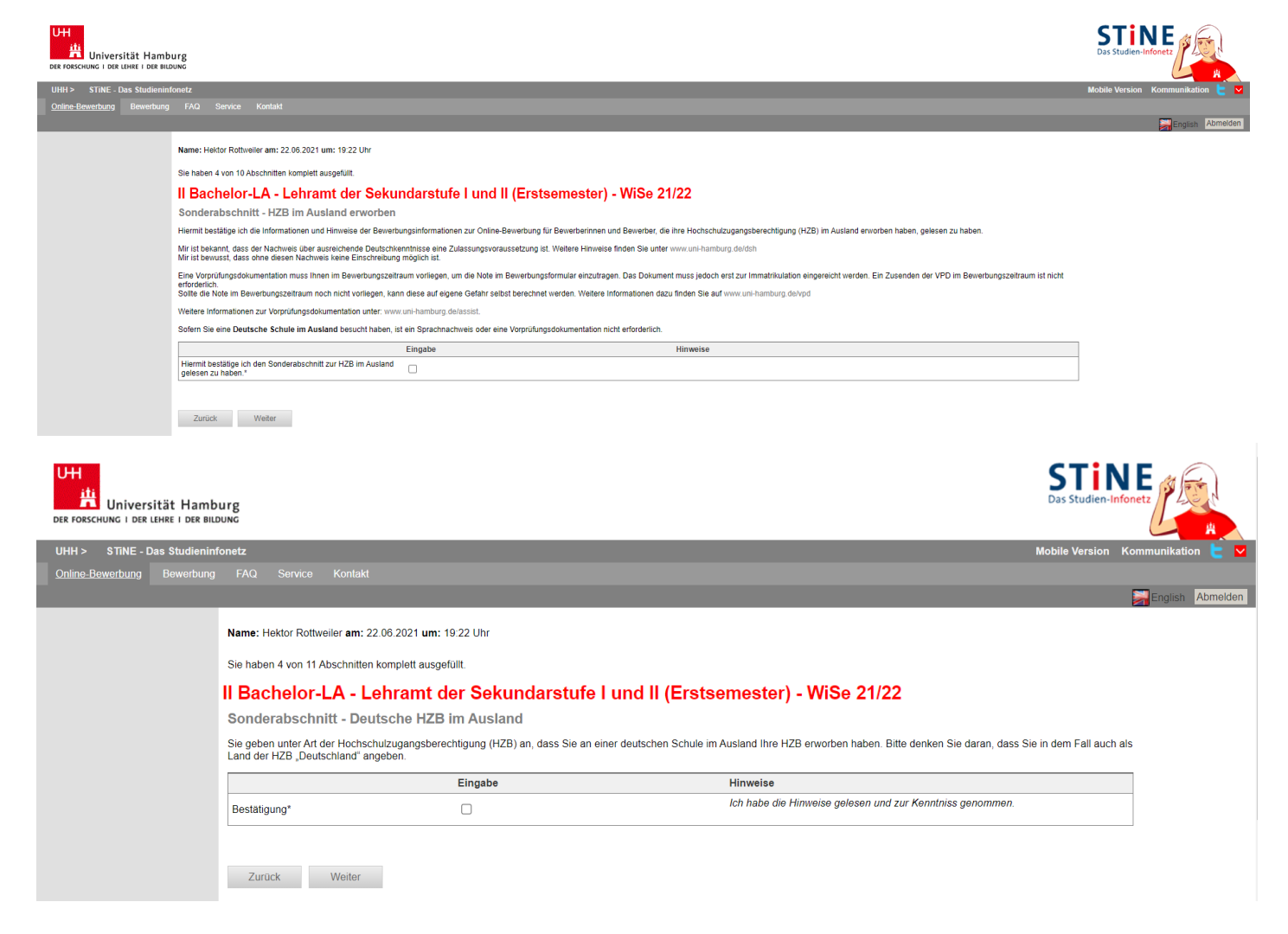

20. Je nach Ihrer Fächerwahl werden Sie zudem in einem Sonderabschnitt aufgefordert zu bestätigen, dass Sie über ausreichende Sprachkenntnisse verfügen. Welche das sind, finden Sie auch unter <u>www.uni-</u> <u>hamburg.de/sprachkenntnisse</u>

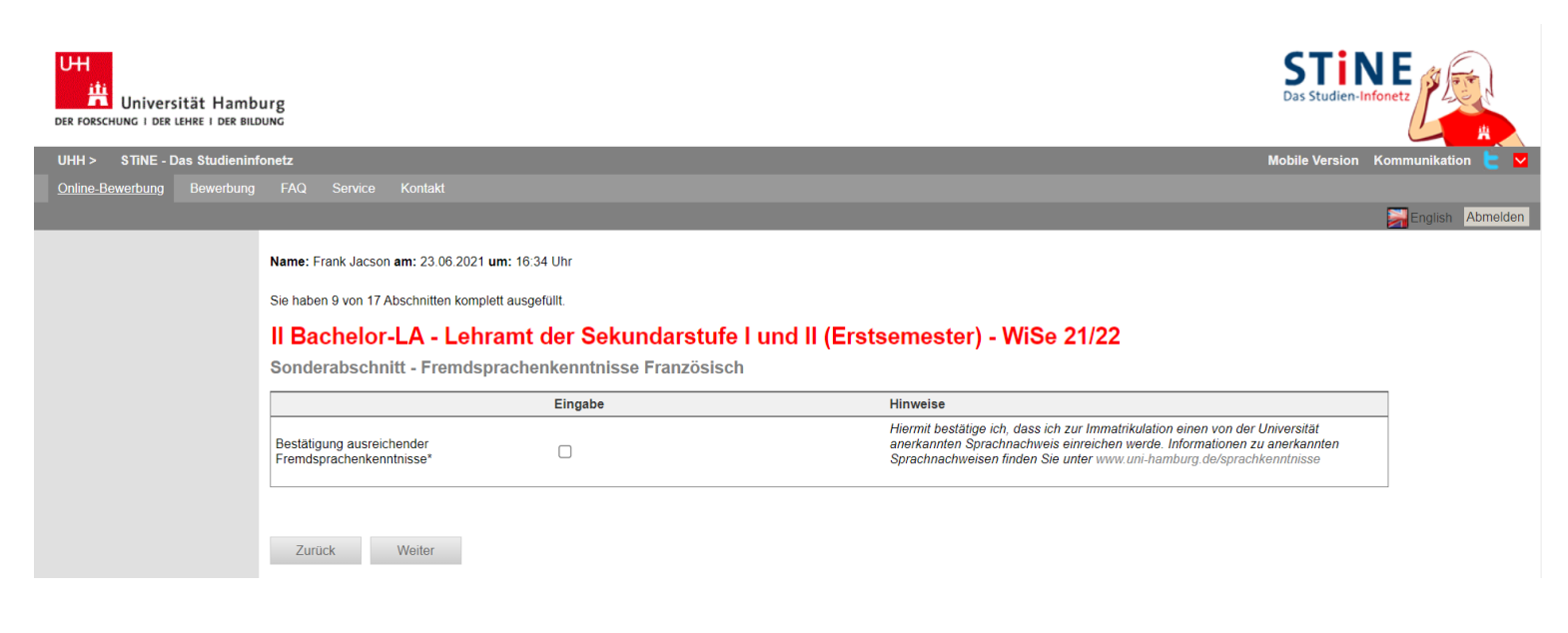

21. Für die Immatrikulation in einem Lehramtsstudiengang an der Uni Hamburg ist es erforderlich, dass Sie vorher an einem Self Assessment teilgenommen haben. Bitte bestätigen Sie hier, dass Sie teilgenommen haben. Der Nachweis ist dann zur Immatrikulation einzureichen.

**T** • • • **F** 

|                  | STME-Das Studieninfonets     Recenction     Recenction     Re |                                                                                                    | biller-Infonetz                                                                                                    |                                                                                                    |                                |
|------------------|----------------------------------------------------------------------------------------------------|----------------------------------------------------------------------------------------------------|----------------------------------------------------------------------------------------------------|----------------------------------------------------------------------------------------------------|--------------------------------|
| UHH > STINE - D  | Das Studieninfonetz                                                                                                    | 1                                                                                                    |                                                                                                    | Mot                                                                                                    | oile Version Kommunikation ╞ 🔽 |
| Online-Bewerbung | > STINE - Das Studieninfonetz         e-Bewerbung       Bewerbung       FAQ       Service       Kontakt         Rewerbung       Bewerbung       FAQ       Service       Kontakt         Image: Frank Jacson am: 25.06.2021 um: 12:40 Uhr       Sie haben 1 von 9 Abschnitten komplett ausgefült.       Image: Frank Jacson am: 25.06.2021 um: 12:40 Uhr         Sie haben 1 von 9 Abschnitten komplett ausgefült.       Image: Bachelor-LA - Lehramt der Sekundarstufe I und II (Erstsemester) - WiSe 21/22         Self Assessment für Lehramtsstudiengänge       Sie haben sich für einen Lehramtsstudiengänge         Sie haben sich für einen Lehramtsstudiengäng an der Universität Hamburg entschieden. Die Teilnahme an einem anonymen Selbsttest zur Eignung für das Lehramt ist eine Zugangsvor und as Lehramt und das Lehramt der Sekundarstufe I und I ist ein Universität Hamburg eigene Self-Assessments zur Verfügung, https://ehramt.check.uni-hamburg de/ Figure Assessment CTC (Graver Counselling Dei Graches).                                                                                                    |                                                                                                    |                                                                                                    |                                                                                                    |                                |
|                  |                                                                                                    |                                                                                                    |                                                                                                    |                                                                                                    | English Abmelden               |
|                  | Nam                                                                                                    | ne: Frank Jacson am: 25.06.202                                                                                                    | 1 <b>um:</b> 12:40 Uhr                                                                                                    |                                                                                                    |                                |
|                  | Sie I                                                                                                    | haben 1 von 9 Abschnitten komp                                                                                                    | lett ausgefüllt.                                                                                                    | Abbite Version         Erstsemester) - WiSe 21/22         Felnahme an einem anonymen Selbsitest zur Eignung für das Lehramt ist eine Zugangsvoraussetzung für die auf die Auswahlentscheidung bei der Vergabe der Lehramssludienplatze an der Universität Hannburg.         Tanbürg eigene Self-Assessment zur Verfügung, ittps://etnamt.check.uni-hannburg.de/ Für das Lehramt für Sonderpädagogik tit CCT (Career Counseling for Teachers).         tweressere!".         ch die Lehrerstudium beginnen?" vollständig. Dazu geben Sie bitte neben einem selbst gewählten Code als Gruppennamen         Hinweise         Hiermit bestätige ich, am Self-Assessment teilgenommen zu haben. |                                |
|                  | II E                                                                                                    | Bachelor-LA - Lehr                                                                                                    | amt der Sekundarstufe I und                                                                                                    | d II (Erstsemester) - WiSe 21/22                                                                                                    |                                |
|                  | Sel                                                                                                    |                                                                                                    |                                                                                                    |                                                                                                    |                                |
|                  | Sie I<br>Lehr<br>Für o<br>und                                                                                                    | haben sich für einen Lehramtsstu<br>ramtsstudiengänge der Universiti<br>das Grundschullehramt und das<br>das Lehramt an berufsbildenden | udiengang an der Universität Hamburg entschieder<br>at Hamburg. Das Ergebnis des Tests hat keinen El<br>Lehramt der Sekundarstufe I und II stellt die Unive<br>Schulen empfehlen wir die Teilnahme am Self Ass | n. Die Teilnahme an einem anonymen Selbsitest zur Eignung für das Lehramt ist eine Zugangsvoraussetzung für die<br>Influss auf die Auswahlenischeidung bei der Vergabe der Lehramtsstudienplätze an der Universität Hamburg.<br>Irstiat Hamburg eigene Seif-Assesments zur Verfügung: https://lehramt.check.uni-hamburg.de/ Für das Lehramt für Sonderpä<br>sessment CCT (Career Counselling for Teachers).                                                                                                    | àdagogik                       |
|                  | Vorg<br>-Öffr<br>-Get<br>"Har                                                                                                    | gehen zur Teilnahme am CCT;<br>nen Sie die Webseite http://www.<br>hen Sie auf "Geführte Touren" in<br>mburg" ein                       | cct-germany.de und klicken Sie auf den Button "St<br>der oberen Menüleiste und bearbeiten Sie "Tour 1                                                                                                    | udieninteressiente".<br>- Soll ich ein Lehrerstudium beginnen?" vollständig. Dazu geben Sie bitte neben einem seibst gewählten Code als Gruppenn:                                                                                                    | amen                           |
|                  |                                                                                                    |                                                                                                    | Eingabe                                                                                                    | Hinweise                                                                                                    |                                |
|                  | Bes                                                                                                    | stätigung*                                                                                                    |                                                                                                    | Hiermit bestätige ich, am Self-Assessment teilgenommen zu haben.                                                                                                    |                                |
|                  | Upl                                                                                                    | load - Self Assessment*                                                                                                    | Datei hochladen                                                                                                    |                                                                                                    |                                |
|                  |                                                                                                    | Zurück Weiter                                                                                                    |                                                                                                    |                                                                                                    |                                |

22. Bestätigen Sie Ihre Angaben und klicken Sie auf "Speichern und zur Bewerbungsübersicht".

| Universität Hamb<br>Der Forschung I der Lehre I der Bild | urg                                                                                                    |                                                      |                                                                                                    | STIN<br>Das Studien-In | IFonetz           |
|----------------------------------------------------------|----------------------------------------------------------------------------------------------------|------------------------------------------------------|----------------------------------------------------------------------------------------------------|------------------------|-------------------|
| UHH > STINE - Das Studienint                             | fonetz                                                                                                    |                                                      | м                                                                                                    | lobile Version         | Kommunikation ╞ 🔽 |
| Online-Bewerbung Bewerbung                               | FAQ Service Kontakt                                                                                                    |                                                      |                                                                                                    |                        | English Abmelden  |
|                                                          | Name: Hektor Rottweller am: 22.06.2021 um: 19:                                                                                                    | 22 Uhr                                               |                                                                                                    |                        |                   |
|                                                          | Sie haben 4 von 11 Abschnitten komplett ausgefül                                                                                                    | It.                                                  |                                                                                                    |                        |                   |
|                                                          | II Bachelor-LA - Lehramt                                                                                                    | der Sekundarstufe I und II (Erstse                   | mester) - WiSe 21/22                                                                                                    |                        |                   |
|                                                          | Abschließende Erklärung  Zurück  Speichern und zur Bewerbungsübersicht  Bewerbungsübersicht  Bewerbungs  Bewerbungs  Bewerbungs  Bewerbungs  Bewerbungs  Bewerbungs  Bewerbungs  Bewerbungs  Bewerbun |                                                      |                                                                                                    |                        |                   |
|                                                          |                                                                                                    | Eingabe                                              | Hinweise                                                                                                    |                        |                   |
|                                                          |                                                                                                    |                                                      | Ich versichere, dass ich alle Angaben in diesem Antrag nach bestem Wissen und Gewis<br>vollständig und richtig gemacht habe.                                                                     | ssen                   |                   |
|                                                          |                                                                                                    |                                                      | loh weiß, dass wahrheitswidrige Angaben die Rücknahme der Zulassung zur Folge hab<br>UnIZS).                                                                                                    | en (§26                |                   |
|                                                          | Abschließende Erklärung*                                                                                                    |                                                      | Ich willige ein, dass mir die Zulassungsentscheidung dadurch bekannt gegeben wird, da<br>aus meinem Account abrufe.                                                                              | ass ich sie            |                   |
|                                                          |                                                                                                    |                                                      | Hinweis: Um die Bewerbung abzuschicken, wählen Sie bitte zunächst "Vollständigkeit p<br>um die einzelnen Abschnitte auf Vollständigkeit zu überprüfen. Anschließend erscheint i<br>"Abschicken". | rüfen",<br>der Button  |                   |
|                                                          |                                                                                                    |                                                      |                                                                                                    |                        |                   |
|                                                          | Zurück                                                                                                    |                                                      |                                                                                                    |                        |                   |
|                                                          | Speichern Speichern und zur Bewerbungs                                                                                                    | übersicht Bewerbungsübersicht Vollständigkeit prüfen |                                                                                                    |                        |                   |

In der Bewerbungsansicht sehen Sie, ob alle Abschnitt mit "OK" markiert sind. Sie sehen zudem noch einmal den gewählten Studiengang und Ihre Nebenfächer mit den jeweiligen Prioritäten.
 Am Ende der Ansicht haben Sie zudem die Möglichkeit einen <u>Sonderantrag</u> oder einen Antrag auf Doppelstudium zu stellen. Diese müssen Sie separat ausfüllen und ebenfalls elektronisch abschicken.

Klicken Sie auf "Vollständigkeit prüfen". Fehlen noch Angaben werden Ihnen diese angezeigt. Sobald Sie alle Daten nachgetragen haben, klicken Sie wieder auf "Vollständigkeit prüfen".

| Studieninfonetz                                                                  |                                                                                                    |                                                                                                    | Mobile Versig                                                                                      |
|----------------------------------------------------------------------------------|----------------------------------------------------------------------------------------------------|----------------------------------------------------------------------------------------------------|----------------------------------------------------------------------------------------------------|
| iewerbung FAQ Service                                                            |                                                                                                    |                                                                                                    |                                                                                                    |
|                                                                                  |                                                                                                    |                                                                                                    |                                                                                                    |
|                                                                                  |                                                                                                    |                                                                                                    |                                                                                                    |
| Name: Frank Jacs                                                                 | on am: 25.06.2021 um: 12:40 Uhr                                                                                                    |                                                                                                    |                                                                                                    |
| II Bachelo                                                                       | -LA - Lehramt der Sekundarstufe I                                                                                                    | und II (Erstsemester) - WiSe 21/22                                                                                                    |                                                                                                    |
| 1 Bitte less                                                                     | en Sie die Bewerbungsinformationen zur Online-Bewerbung (                                                                                | (s.u.) bevor Sie mit dem Ausfüllen der Online-Bewerbung beginnen. Dart finden Sie verbindliche Informationen                                                                                                    | zu Ihrer Bewerbung                                                                                 |
| Für Bachel<br>Für Bachel                                                         | or-/grundständige Studiengänge zum 1. Fachsemester: www.<br>or/grundständige Studiengänge zum höheren Eachsemester//                     | uni-hamburg.de/info-bachelor<br>Haunistudium: https://www.uni-hamburg.de/campuscenter/studieporganisation/formulare-informationsmerkblae                                                                                                    | etter/informationen-online-bewerbung-bfs.pdf                                                       |
| Für Master                                                                       | <ul> <li>und welterbildende Studiengänge: www.uni-hamburg.de/info<br/>werbung zu einem lunjorstudium: www.uni-hamburg.de/lust</li> </ul> | nage and an interest of the interest of the in | Account of the source being me.par                                                                 |
| 2. Füllen Si<br>Online-Bei                                                       | e die Abschnitte aus und beachten dabei die Erläuterungen av                                                                             | auf der rechten Seite. Mit "weiter" gelangen Sie in den nächsten Abschnitt. Sie können jederzeit auf diese Seite                                                                                                    | zurückgelangen, indem sie oben links auf                                                           |
| 3. Bevor Si<br>annezeigt                                                         | a die Bewerbung abschicken können, müssen die Angaben ar                                                                                 | auf Vollständigkeit geprüft werden; benutzen Sie hierfür den Button "Auf Vollständigkeit prüfen". Fehlende Angal                                                                                                    | ben werden nochmals zur Ergänzung                                                                  |
| 4. Übermitt                                                                      | aln Sie Ihre Bewerbung an die Universität Hamburg mit dem F                                                                              | Button "Abschicken" am Ende der Bewerbungsübersicht. Nach Abschicken der Bewerbung sind keine Änderun<br>Is aktuelle Bewerbungsverfahren der Universität Hamburg berücksichtigt werden. Bewerbungen mit dem                                                                                                    | ngen mehr möglich. <b>Bitte beachten Sie, dass</b><br>n Status, Offen" werden nicht berücksichtigt |
| Bitte gehen                                                                      | Sie auf "Bearbeiten" und schicken Sie die Bewerbung ab.                                                                                  | nuckübersicht weiterneleitet. Bewerhungen für das erste Eachsemester eines Bachelor, oder Staatsevamensst                                                                                                    | tudiangangs müssen grundsätzlich nicht                                                             |
| ausgedruck                                                                       | t werden, da für diese Bewerbungen keine Unterlagen in Par                                                                               | pierform eingereicht werden müssen! Für Masterbewerbungen finden Sie die Informationen bezüglich der einzu<br>werdena zu Arführung stehen, bezughen Sie keine Dekumpete über zurätzliche Mage einzeiteben.                                                                                                    | ureichenden Dokumente in den                                                                       |
| 6. Ob Sie b                                                                      | ereits zur Bewerbung Unterlagen einreichen müssen, entnehr                                                                               | imen Sie bitte der Seite www.uni-hamburg.de/bewerbungsunterlagen. Für Bewerbungen für das erste Fachsem                                                                                                    | nester eines Bachelor- oder                                                                        |
| Upload erfo                                                                      | rderlich.                                                                                                    | chen der Ontenagen per Opioad im bewerbungsformular, wehn sie mite Bewerbung onne einen Dokumentend                                                                                                    | upioad absenden konnen, ist in inrem Pair kein                                                     |
|                                                                                  |                                                                                                    |                                                                                                    |                                                                                                    |
| Abschnitte                                                                       |                                                                                                    |                                                                                                    | Atus                                                                                               |
| Einleitung                                                                       |                                                                                                    |                                                                                                    | OK                                                                                                 |
| Persönliche Anga                                                                 | ben                                                                                                    |                                                                                                    |                                                                                                    |
| Korrespondenzad                                                                  | resse                                                                                                    |                                                                                                    |                                                                                                    |
| Angaben zum ang                                                                  | jestrebten Studiengang                                                                                                    |                                                                                                    |                                                                                                    |
| Angaben zu bishe                                                                 | rigen Studien                                                                                                    |                                                                                                    |                                                                                                    |
| Angaben zur Hoc                                                                  | 1schulzugangsberechtigung                                                                                                    |                                                                                                    |                                                                                                    |
| Angaben zu endg                                                                  | Jitig nicht beständenen Prutungen                                                                                                    |                                                                                                    |                                                                                                    |
| Abschließende Er                                                                 | klärung                                                                                                    |                                                                                                    |                                                                                                    |
|                                                                                  |                                                                                                    |                                                                                                    | V                                                                                                  |
| Bewerbungsstar                                                                   | d                                                                                                    |                                                                                                    |                                                                                                    |
| Die Nummer für d<br>Bitte geben Sie di                                           | iese Bewerbung lautet : BW-1555931<br>ese Nummer bei allen Anfragen bezüglich Ihrer Bewerbung a                                          | an.                                                                                                    |                                                                                                    |
|                                                                                  |                                                                                                    |                                                                                                    |                                                                                                    |
| Download                                                                         |                                                                                                    |                                                                                                    |                                                                                                    |
| Bewerbungsinform                                                                 | nationen zur Online-Bewerbung                                                                                                    |                                                                                                    |                                                                                                    |
| Informationen zur                                                                | 1 Sonderantrag                                                                                                    |                                                                                                    |                                                                                                    |
| Studienwunsch                                                                    | zulassungsbeschränkt)                                                                                                    |                                                                                                    |                                                                                                    |
| Abschluss                                                                        | ,                                                                                                    | B.Ed. LA der Sekundarstufe I und II                                                                                                    |                                                                                                    |
| Prüfungsordnung                                                                  |                                                                                                    | Lehramt für die Sekundarstufe I und II (B.Ed.)                                                                                                    |                                                                                                    |
| Fachsemester                                                                     |                                                                                                    | 1                                                                                                    |                                                                                                    |
| Desutes datas                                                                    |                                                                                                    |                                                                                                    |                                                                                                    |
| Diese E-Mail-Adre                                                                | esse ist bei Ihrem Benutzerkonto hinterleat                                                                                              |                                                                                                    |                                                                                                    |
|                                                                                  |                                                                                                    |                                                                                                    |                                                                                                    |
| Sonderanträge                                                                    |                                                                                                    |                                                                                                    |                                                                                                    |
|                                                                                  | serung der Durchschnittsnote                                                                                                    | Antrag stellen                                                                                                    |                                                                                                    |
| Antrag auf Verbes                                                                | serung der Wartezeit                                                                                                    | Antrag stellen                                                                                                    |                                                                                                    |
| Antrag auf Verbes                                                                |                                                                                                    |                                                                                                    |                                                                                                    |
| Antrag auf Verbes<br>Antrag auf Verbes                                           | uote Zulassung                                                                                                    |                                                                                                    |                                                                                                    |
| Antrag auf Verbes<br>Antrag auf Verbes<br>Antrag auf bevorz                      | ugte Zulassung                                                                                                    |                                                                                                    |                                                                                                    |
| Antrag auf Verbes<br>Antrag auf Verbes<br>Antrag auf bevorz<br>Antrag auf Berück | ugte Zulassung<br>sichtigung als Härtefall                                                                                               | Antrag stellen                                                                                                    |                                                                                                    |

24. Ihnen werden nun noch einmal alle Angaben aus der Online-Bewerbung angezeigt. Prüfen Sie diese sorgfältig. Wenn alles korrekt ist, senden Sie Ihre Bewerbung ab (Klick auf "Abschicken").

| UH<br>iti<br>Der Forschung i der lehre i der Bi | burg<br>tous                                                                                                    | STINE<br>Das Studien-Infonetz    |
|-------------------------------------------------|----------------------------------------------------------------------------------------------------|----------------------------------|
| UHH > STiNE - Das Studienin                     | ifonetz                                                                                                    | Mobile Version Kommunikation 눝 🔽 |
| Online-Bewerbung Bewerbung                      |                                                                                                    |                                  |
|                                                 |                                                                                                    | English Abmelden                 |
|                                                 | Name: Heldor Rottweller am: 22.06.2021 um: 19.22 Uhr                                                                                                    |                                  |
|                                                 | II Bachelor-LA - Lehramt der Sekundarstufe I und II (Erstsemester) - WiSe 21/22                                                                                                    |                                  |
|                                                 | Abschicken der Bewerbung                                                                                                    |                                  |
|                                                 | I Bachelor mit NF (Erstsemester) - WiSe 21/22                                                                                                    |                                  |
|                                                 | Bitte überprüfen Sie Ihre Eingaben, und schicken Sie die Daten am Ende der Selte ab.                                                                                                    |                                  |
|                                                 | Einleitung                                                                                                    |                                  |
|                                                 | Herzlich Willkommen bei der Online-Bewerbung der Universität Hamburgi                                                                                                    |                                  |
|                                                 | Bibe beachten Sie, dass Sie vor dem Ausfüllen der Online-Bewerbung die Bewerbungsinformationen zur Online-Bewerbung unter www.uni-hamburg.de/info-bachelor gelesen haben müssen, nur so vermeiden Sie den Ausschluss vom Verfahren.                                                                                                    |                                  |
|                                                 | Wenn Sie eine Bewerbung nur teilweise oder vollständig ausgefüllt und gespeichert haben, ist diese unter dem Menüpunkt "Online-Bewerbung" abruf- und veränderbar. Mit der Funktion "Auf Vollständigkeit prüfen" können Sie überprüfen, welche Datenfelder Sie<br>noch nicht oder nicht richtig ausgefüllt haben.<br>Gegebenenteils teilende Angaben werden Ihmen nochmals zur Ergänzung angezeigt - danach gelangen Sie zum "Abschicken" ihrer Bewerbung.                                       |                                  |
|                                                 | Die zu Ihrem Antrag auf Zulassung zulässigen Sonderanträges ind gesonderte Anträge, die auch auf allen weiteren Selten zur Verfügung stehen, bitte lesen Sie vor dem Ausfüllen eines Sonderanträges in jedem Fall hier das Merkblatt zu Sonderanträgen. Ihr<br>Sonderantrag steht immer im Zusammenhang mit dem Hauptantrag (Sie bekommen jedoch gesonderte Vorgangsnummern mitgeteilt). Bitte denken Sie daran, dass auch diese Anträge mit dem Button "Abschicken" übermittelt werden müssen. |                                  |
|                                                 | Mit dem Button "Weiter" gelangen Sie nun auf die Folgeseiten der Online-Bewerbung.                                                                                                    |                                  |
|                                                 | Viel Erfolg für ihre Bewerbung!                                                                                                    |                                  |
|                                                 | www.uni-hamburg.destudium                                                                                                    |                                  |
|                                                 | Eingabe Hinweise                                                                                                    |                                  |
|                                                 | Hiermit bestätige ich die Einlehung und die Informationen zur<br>Online-Beverkung geleisen zu haben.* Ja                                                                                                    |                                  |
|                                                 |                                                                                                    |                                  |
|                                                 |                                                                                                    |                                  |
|                                                 |                                                                                                    |                                  |
|                                                 | 000                                                                                                    |                                  |

| S) the material sector in the sector is the sector is the |                        |  |  |  |  |
|----------------------------------------------------------------------------------------------------|------------------------|--|--|--|--|
| Turkologie                                                                                                    | (zulassungsfrei)       |  |  |  |  |
| Volkswirtschaftslehre                                                                                                    | (zulassungsbeschränkt) |  |  |  |  |
| Vor- und Frühgeschichtliche Archäologie                                                                                                    | (zulassungsfrei)       |  |  |  |  |
|                                                                                                    |                        |  |  |  |  |
| Sonderanträge (nur auszufüllen, wenn tatsächlich ein Sonderantrag gestellt wird)                                                                                                    |                        |  |  |  |  |
| Antrag auf Verbesserung der Durchschnittsnote                                                                                                    |                        |  |  |  |  |
| Antrag auf Verbesserung der Wartezeit                                                                                                    | Antrag stellen         |  |  |  |  |
|                                                                                                    |                        |  |  |  |  |

| Antrag auf Verbesserung der Wartezeit           | Antrag stellen |
|-------------------------------------------------|----------------|
| Antrag auf bevorzugte Zulassung                 | Antrag stellen |
| Antrag auf Berücksichtigung als Härtefall       | Antrag stellen |
| Antrag auf Berücksichtigung als Spitzensportier | Antrag stellen |
| Antrag Doppelstudium                            | Antrag stellen |

Alle Pflichtfelder sind ausgefüllt. Soll die Bewerbung abgeschickt werden?

Abschicken Bewebungsübersicht

25. Ihnen wird sowohl hier als auch per E-Mail der erfolgreiche Versand der Online-Bewerbung bestätigt. Sie können nun direkt zu Ihrer Bewerbungsübersicht (Kurze Zusammenfassung allgemeiner Bewerbungsdaten) gehen und sich das PDF abspeichern und ggf. ausdrucken. Wollen Sie später noch einmal auf die Übersicht zugreifen, klicken Sie auf "Online-Bewerbung".

| Universität Hamb                                          | nue                                                                                                    | STINE<br>Das Studien-Infonetz    |
|-----------------------------------------------------------|----------------------------------------------------------------------------------------------------|----------------------------------|
| UHH > STINE - Das Studienin                               | Ionetz                                                                                                    | Mobile Version Kommunikation 눝 🚩 |
| Online-Bewerbung Bewerbung                                |                                                                                                    |                                  |
|                                                           |                                                                                                    | English Abmelden                 |
| Online-Bewerbung     FAQ                                  | Name: Heldor Rothweller am: 23.06.2021 um: 14.06 Uhr                                                                                                    |                                  |
| <ul> <li>Dokumente</li> </ul>                             | Bachalor mit NE (Erstsemester) - WiSe 21/22                                                                                                    |                                  |
| Externe Verfahren                                         |                                                                                                    |                                  |
| <ul> <li>Online-Immatrikulation</li> </ul>                | Abschicken war erfolgreich                                                                                                    |                                  |
| <ul> <li>Anerkennung ausländischer<br/>Bildung</li> </ul> | Vielen Dank für ihre Bewerbung!                                                                                                    |                                  |
|                                                           | Mit dem "Abschicken" ihrer Daten wird ihre Bewerbung an das Team Bewerbung, Zulassung und Studierendenangelegenheiten übermittelt.                                                                                                    |                                  |
|                                                           | Die Termine für die Veröffentlichung der Bescheide entnehmen Sie bitte den Bewerbungsinformationen www.uni-hamburg de/bewerbung. Sie finden den Bescheid mit dem Ergebnis Ihrer Bewerbung dann in Ihrem Bewerber-Account in der Rubrik Dokumente. Stellen<br>Sie also sicher, dass Ihnen Ihre Zugangsdaten dann noch vorligen.<br>Elte kontholieren Sie zudem auch regentlaßig das Portlan der von Ihnen angegebenen Mal-Anschrift.                                  |                                  |
|                                                           | Bei einer Bewerbung für einen Bachelor- oder Staatsexamensstudiengang sind an der Universtät Hamburg keine Unterlagen in Papierform einzureichen. Unterlagen, die in Papierform an das Campus-Center gesendet werden, werden vernichtet. Sollten für Ihre Bewerbung Unterlagen erforderlich sein, laden Sie diese im Rahmen der Online-Bewerbung hoch. Venn Sie Ihre Bewerbung ohne Upload abschicken konnten, sind für Ihre Bewerbung keine Unterlagen erforderlich |                                  |
|                                                           | Übersicht Drucken                                                                                                    |                                  |
|                                                           | Achtung!                                                                                                    |                                  |
|                                                           | Bitte drucken Sie sich mittels der Funktion "Drucken" gegebenenfalls eine Bestätigung für das erfolgreiche Abschicken aus.                                                                                                    |                                  |

26. Sie sehen nun auch in der Übersicht, dass der Status "Abgeschickt" ist. Nur wenn Ihre Bewerbung(en) diesen Status haben, nehmen Sie am Auswahlverfahren teil! Der nächste Status wird "Empfangen" sein. Dies bezieht sich nur auf die elektronische Online-Bewerbung und sagt nichts über den Eingang von Papierunterlagen aus. Bewerbungen mit dem Status "Offen" nehmen nicht am Auswahlverfahren teil. Klicken Sie auf "Drucken":

| UH<br>Universität Ham<br>Der Forschung i der Lehre i der e                                                                                                    | Universität Hamburg<br>Der Folscenkor i der Budowc                                                                                                    |                                                             |                                                          |                                         |                                        |                                        | STINE<br>Das Studien-Infonetz             |                                  |
|----------------------------------------------------------------------------------------------------|----------------------------------------------------------------------------------------------------|-------------------------------------------------------------|----------------------------------------------------------|-----------------------------------------|----------------------------------------|----------------------------------------|-------------------------------------------|----------------------------------|
| UHH > STINE - Das Studien                                                                                                    | infonetz                                                                                                    |                                                             |                                                          |                                         |                                        |                                        |                                           | Mobile Version Kommunikation 눝 🗹 |
| Online-Bewerbung Bewerbur                                                                                                    | ng FAQ Service Kontakt                                                                                                    |                                                             |                                                          |                                         |                                        |                                        |                                           |                                  |
|                                                                                                    |                                                                                                    |                                                             |                                                          |                                         |                                        |                                        |                                           | English Abmelden                 |
| Online-Bewerbung                                                                                                    | Name: Holder Bethvoiler am: 2                                                                                                    | 2.06.2021.um; 14:06 Libr                                    |                                                          |                                         |                                        |                                        |                                           |                                  |
| ► FAQ                                                                                                    | Name: Hektor Rottweiler am: 2                                                                                                    | 3.06.2021 um: 14.06 On                                      |                                                          |                                         |                                        |                                        |                                           |                                  |
| Dokumente     Evterne Verfehren                                                                                                    | Herzlich willkomm                                                                                                    | nen zur Online-Be                                           | werbung, Hektor Rotty                                    | veiler!                                 |                                        |                                        |                                           |                                  |
| Online-Immatrikulation                                                                                                    | -                                                                                                    |                                                             | -                                                        |                                         |                                        |                                        |                                           |                                  |
| Anerkennung ausländischer                                                                                                    | Bitte beachten Sie, dass nur Be                                                                                                    | werbungen mit dem Status "At                                | ogeschickt/Empfangen" für das aktuelle E                 | sewerbungsverfahren an der Univers      | ität Hamburg berücksichtigt werden.    |                                        |                                           |                                  |
| Bildung                                                                                                    | Bewerbungen mit dem Status "                                                                                                    | Offen" werden hingegen nicht b                              | perücksichtigt.                                          |                                         |                                        |                                        |                                           |                                  |
|                                                                                                    | Bitte nutzen Sie zum Druck Ihre<br>Druckansicht.                                                                                                    | s Online-Bewerbungsformulars                                | s die Druckfunktion Ihres Browsers (Date                 | i > Drucken oder den Tastaturbefehl     | "Strg + P"). Wechseln Sie hierzu bitte | zuvor, nach dem "Abschicken" Ihrer Bev | verbung, über den Button "Drucken" in die |                                  |
|                                                                                                    | Sie können jederzeit auf diese S                                                                                                    | Seite der Bewerbung zurück ge                               | langen, indem Sie links auf "Online-Bew                  | erbung" klicken. In diesem Fall gehe    | n alle nicht gespeicherten Angaben ve  | arloren.                               |                                           |                                  |
|                                                                                                    | Wenn Sie deutschen Bewerben                                                                                                    | den gleichgestellt sind, wählen                             | Sie bitte "EU/EWR" als Staatsangehörig                   | keit aus. Die Kriterien finden Sie hier |                                        |                                        |                                           |                                  |
|                                                                                                    | Vienn Sie deutschen Bewetenden glichgestellt sind, winken Sie bits. "EULEVIK" als Statatangehörplichget aus. Die Kötterien finden Sie hinz.<br>Himweis für Junischuteriende: Bits geden Sie bie der Frager in weichem Land hand sie bie her Eröchschutzugangsberechtigung erwerben werden. |                                                             |                                                          |                                         |                                        |                                        |                                           |                                  |
|                                                                                                    | Hinweis für Juniorstudierende: Bitte geben Sie bei der Frage 'In welchem Land haben Sie Ihre Hochschulzugangsberechtigung erworben?" das Land an, in dem Sie Ihre Hochschulzugangsberechtigung erworben verden.<br>Meine Angeben                                                           |                                                             |                                                          |                                         |                                        |                                        |                                           |                                  |
|                                                                                                    | Angaben zur Staatsangehöri<br>Information on citizenship ar                                                                                                    | gkeit und Land der Hochsch<br>nd country of higher educatio | ulzugangsberechtigung (HZB)<br>on entrance qualification |                                         |                                        |                                        |                                           |                                  |
|                                                                                                    | Bits opken Sie hire Staatsangehörigket an. Solten Sie der die de daturge Staatsangehörigket en anzugeben." EU/EW/R 🗸                                                                                                    |                                                             |                                                          |                                         |                                        |                                        |                                           |                                  |
|                                                                                                    | In welchem Land haben Sie Ihr                                                                                                    | re Hochschulzugangsberechtig                                | ung erworben?*                                           |                                         |                                        | EU/EW                                  | × ×                                       |                                  |
|                                                                                                    | Meine Bewerbungen                                                                                                    |                                                             |                                                          |                                         |                                        |                                        |                                           |                                  |
| Y TURC: Cuts Student       Rect Day       Rect Day <td></td> |                                                                                                    |                                                             |                                                          |                                         |                                        |                                        |                                           |                                  |
|                                                                                                    | Abschlussart                                                                                                    | Fach                                                        | Fachsemester                                             | Status                                  | Gestartet                              | Abgeschickt                            | Aktion                                    |                                  |
|                                                                                                    | Bachelor                                                                                                    |                                                             | 1                                                        | Abgeschickt                             | 22. Jun. 2021                          | 23. Jun. 2021                          | Anzeiger Drucken                          |                                  |
|                                                                                                    | Im Studienangebot suchen                                                                                                    |                                                             |                                                          |                                         |                                        |                                        |                                           |                                  |
|                                                                                                    | Achtung!                                                                                                    |                                                             |                                                          |                                         |                                        |                                        |                                           |                                  |
|                                                                                                    | Bilte lesen Sie vor dem Ausfülle                                                                                                    | en der Online-Bewerbung zwing                               | gend die Bewerbungsinformationen:                        |                                         |                                        |                                        |                                           |                                  |

27. Sie können nun eine kurze Übersicht Ihrer Bewerbung als PDF herunterladen.

Sie finden oben rechts in dem Dokument auch Ihre Bewerbernummer, die Sie bei Kommunikation mit der Uni Hamburg bitte immer angeben.

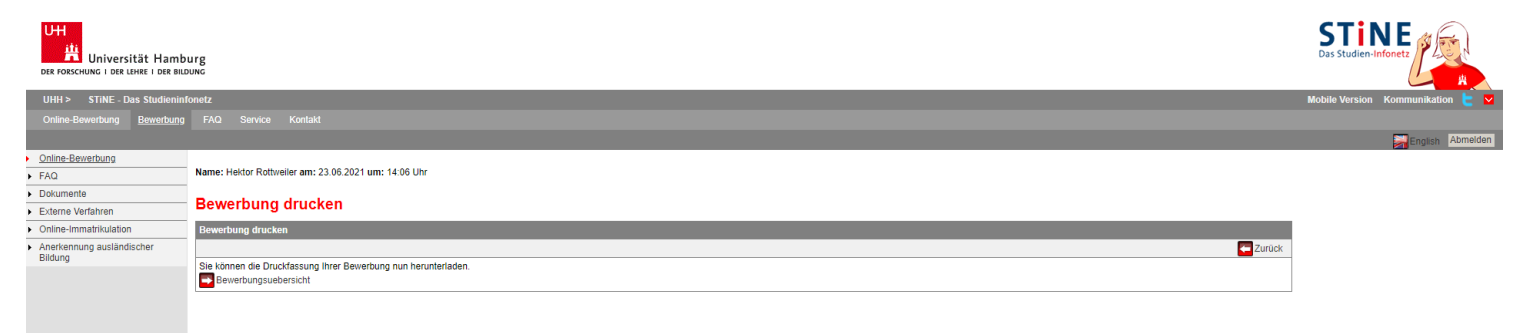